# Instructivo para la conformación del archivo de lotes de Incidencias

31 de marzo 2010

Versión 1.0

Derivado del Decreto publicado el 9 de julio de 2009, este Instituto ha desarrollado el sistema de cómputo mediante el cual los patrones o sujetos obligados a que se refiere el tercer párrafo del artículo 15-A de la Ley del Seguro Social, podrán informar la asignación de sus trabajadores (Incidencias) a uno o varios beneficiarios de servicios en forma simultánea.

[Guía para integrar sus lotes de Incidencias]

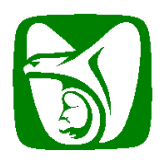

Instructivo para conformación del archivo para envío de Incidencias

# Contenido

| Contenido                                                                    | 2  |
|------------------------------------------------------------------------------|----|
| Índice de tablas                                                             | 2  |
| Marco normativo                                                              |    |
| Introducción                                                                 |    |
| Vocabulario.                                                                 | 4  |
| Archivo de datos: XML                                                        | 4  |
| Archivo XSD: Descripción del formato que el XML debe cumplir                 | 5  |
| Estructura de datos de Incidencias                                           | 5  |
| Elaboración de un archivo XML de Incidencias                                 | 9  |
| Ejemplo 1: Usando un editor de texto plano                                   | 9  |
| Ejemplo 2: Usando Microsoft® Excel 2007                                      | 13 |
| Configuración de Microsoft <sup>®</sup> Excel 2007                           | 17 |
| Elaboración del archivo xml de Incidencias en Microsoft $\degree$ Excel 2007 | 22 |
| Configuración de Microsoft <sup>®</sup> Excel 2003                           |    |

# Índice de tablas

| Tabla 1. Plazos para presentación oportuna de Incidencias | . 3 |
|-----------------------------------------------------------|-----|
| Tabla 2. Estructura de datos del archivo de incidencias   | . 5 |
| Tabla 3. Estructura del archivo XML de incidencias        | . 6 |
| Tabla 4. Registro <beneficiario></beneficiario>           | . 7 |
| Tabla 5. Registro <trabajador></trabajador>               | . 7 |

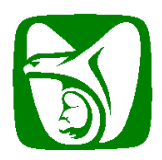

### Instructivo para conformación del archivo para envío de Incidencias

# Marco normativo.

Derivado del Decreto publicado el 9 de julio de 2009, el Instituto Mexicano del Seguro Social ha desarrollado el sistema de cómputo mediante el cual los patrones o sujetos obligados a que se refiere el tercer párrafo del artículo 15-A de la Ley del Seguro Social, podrán informar la asignación de sus trabajadores a uno o varios beneficiarios de los servicios que presta en forma simultánea.

Este sistema utiliza la plataforma de IDSE, a través de su NPIE y Certificado Digital, de manera similar a como hoy se hace con los movimientos afiliatorios transmitidos las 24 horas del día, con la posibilidad de informar el alta y baja de la asignación de sus trabajadores a un beneficiario (**Incidencia**).

Los plazos de cumplimiento oportuno para informar de las Incidencias son:

| Periodo a informar:                             | Cumplimiento oportuno                                                                                           |
|-------------------------------------------------|----------------------------------------------------------------------------------------------------|
|                                                 | Primeros quince días hábiles de:                                                                                |
| Enero, febrero y marzo                          | Abril                                                                                                    |
| Abril, mayo y junio                             | Julio                                                                                                    |
| Julio, agosto y septiembre                      | Octubre                                                                                                    |
| Octubre, noviembre y diciembre                  | Enero                                                                                                    |
| Table 4 Block and a second second second second | La Maria de Calendaria de Calendaria de Calendaria de Calendaria de Calendaria de Calendaria de Calendaria de C |

Tabla 1. Plazos para presentación oportuna de Incidencias

# Introducción.

El presente documento va dirigido a personal informático-administrativo que auxilia a los patrones en la preparación de la información que se envía al Instituto Mexicano del Seguro Social con el registro de las incidencias. El nuevo formato de intercambio de datos que se utilizará tiene como propósito que los mismos patrones puedan generar su información desde sus propios sistemas de control de nómina<sup>1</sup> e incluso desde herramientas básicas como un procesador de textos simple e incluso una hoja de cálculo.

El presente documento no tiene como finalidad ser una referencia para el aprendizaje de los conceptos XML, XSD o influir al uso de alguno de los productos aquí mencionados, únicamente informa de la estructura requerida por el archivo de lote de Incidencias y ejemplos de su integración, la elección de la herramienta correspondiente será responsabilidad exclusiva de cada patrón.

La herramienta informática que el IMSS ha publicado le permitirá registrar sus incidencias una por una desde el portal de internet del Instituto. El registro manual de las Incidencias podrá realizarlo en el portal IDSE: <u>http://idse.imss.gob.mx/imss/</u> a través de la opción INCIDENCIAS.

<sup>&</sup>lt;sup>1</sup> El procedimiento para la generación directa del archivo habrá de consultarlo con su proveedor de soluciones de nómina.

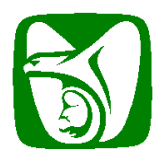

Instructivo para conformación del archivo para envío de Incidencias

# Vocabulario.

| Beneficiario | En un contrato de prestación de servicios, el Beneficiario es quien recibe los servicios contratados a cambio de un pago.                                                                                                    |
|--------------|----------------------------------------------------------------------------------------------------|
| Incidencia   | Se refiere a la asignación de un trabajador que realiza un patrón o sujeto obligado (Prestador de servicios) para con un beneficiario.                                                                                                    |
| Campo        | Se refiere así a un dato (Nombre, apellido, número de seguridad social, etc.) que se integra como parte de un archivo.                                                                                                    |
| Registro     | Es un conjunto o colección de campos con sus correspondientes valores y es utilizado para identificar una entidad (Persona, Beneficiario, etc.).                                                                                                    |
| XML          | Archivo a generar por parte del patrón para transmitir al IMSS, contiene la información de los beneficiarios y los trabajadores que se les han asignado. En un archivo XML se incluye tanto la estructura de los campos como la información que los patrones transmiten. |
| XSD          | Archivo generado por el IMSS que debe utilizarse para la validación de formato del archivo XML que los patrones generarán con su información de Incidencias.                                                                                                    |
| Nodo         | Componente de un archivo XML que delimita cada uno de los campos o secciones.<br>Sirve para identificar o etiquetar cada valor contenido del archivo.                                                                                                    |
| Colección    | Es un conjunto de registros y sus correspondientes valores que pueden repetirse.                                                                                                    |
| Cardinalidad | Es la cantidad de repeticiones que puede tener un nodo o un registro en una colección o archivo XML.                                                                                                    |
| Antecesor    | Identifica al nodo previo en la jerarquía de un archivo XML, es requerido para la existencia de sucesores en una colección.                                                                                                    |
| Sucesor      | Identifica a un nodo dependiente del antecesor.                                                                                                    |

# Archivo de datos: XML

El archivo de datos con el cual se informarán las Incidencias por lote hacia el IMSS, es identificado por el nombre XML (Para una referencia al respecto de los archivos XML, favor de dirigirse a: <u>http://es.wikipedia.org/wiki/XML</u>). Este formato se propone como un estándar para el intercambio de información estructurada entre diferentes plataformas informáticas. Se puede usar en bases de datos, editores de texto, hojas de cálculo y permite identificar el conjunto de caracteres válidos para el intercambio de información de manera general.

### Importante:

Por cada lote de Incidencias que el patrón deba transmitir al IMSS, habrá de generar un archivo XML.

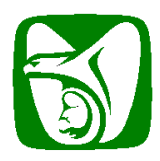

Instructivo para conformación del archivo para envío de Incidencias

# Archivo XSD: Descripción del formato que el XML debe cumplir

Los archivos XML utilizan un descriptor (formato) identificado como archivo XSD, el cual permite validar y comprobar si un archivo XML cumple la especificación del contenido que el IMSS solicita. El archivo XSD define qué elementos puede contener un documento XML, cómo están organizados, qué atributos y de qué tipo son sus elementos (Nodos). Además, el uso del archivo XSD le permitirá exportar datos a XML desde sus propios sistemas de control de nómina o desde su hoja de cálculo e incluso un editor de textos simple.

Para mayor referencia sobre la constitución, uso y descripción de un archivo XSD, favor de referirse a: <u>http://es.wikipedia.org/wiki/XML\_Schema</u>.

# Estructura de datos de Incidencias.

La tabla 2 muestra las reglas de validación de estructura del documento XML necesario para informar de las Incidencias:

| Campo                                           | Caracteres/valores válidos                                                                                                    | Longitud         | Criterio de validación                                                                                                    | Obligatorio /<br>Opcional                                              |
|-------------------------------------------------|----------------------------------------------------------------------------------------------------|------------------|----------------------------------------------------------------------------------------------------|------------------------------------------------------------------------|
| Nombre o<br>Razón<br>Social del<br>Beneficiario | a-z A-Z 0-9 &ñÑ,.'()- espacio                                                                                                    | 165              | No se permiten dos espacios consecutivos                                                                                                    | Obligatorio                                                            |
| NRP<br>Beneficiario                             | a-z A-Z 0-9                                                                                                    | 11               | El primer caracter debe ser numérico o alfabético, el resto<br>sólo números.                                                                    | Opcional                                                               |
| RFC<br>Beneficiario                             | a-z A-Z & 0-9                                                                                                    | Min 12<br>Max 13 | 4 o 3 caracteres alfabéticos incluyendo &, seguido de 6<br>numéricos con fecha válida en formato aammdd y tres<br>caracteres alfanuméricos.     | Obligatorio                                                            |
| NRP Patrón                                      | a-z A-Z 0-9                                                                                                    | NA               | Número de Registro Patronal de quien presta los servicios.<br>En caso de que se trate de un patrón RPU, indique el<br>NRPU.                     | Obligatorio                                                            |
| Tipo de<br>incidencia                           | 08, 02                                                                                                    | NA               | 08 – Alta<br>02 - Baja                                                                                                    | Obligatorio                                                            |
| Número de<br>Seguridad<br>Social                | 0-9                                                                                                    | 11               | Los Números de seguridad social se validarán contra los<br>registros del IMSS.                                                                  | Obligatorio                                                            |
| Fecha de<br>inicio de<br>asignación             | Para el día: 01-31<br>Para el mes: 01 (Enero) –<br>12 (Diciembre)<br>Para el año: 2010 en adelante.                                                                                                    | NA               | Debe resultar una fecha válida en formato dd/mm/aaaa.                                                                                           | Si el movimiento<br>es de alta (08),<br>este campo será<br>obligatorio |
| Fecha fin de<br>asignación                      | Para el día: 01-31<br>Para el mes: Enero-Diciembre<br>Para el año: 2010 en adelante.                                                                                                    | NA               | Debe resultar una fecha válida en formato dd/mm/aaaa.<br>Debe ser igual o mayor a la fecha de inicio de asignación                              | Si el movimiento<br>es de baja (02),<br>este campo será<br>obligatorio |
| CURP                                            | a-z A-Z 0-9                                                                                                    | 18               | 4 caracteres alfabéticos, seguido de 6 numéricos con<br>fecha valida en formato aammdd, seis caracteres<br>alfanuméricos y por último 2 dígitos | Obligatorio                                                            |
| Primer<br>Apellido                              | a-z A-Z 0-9 &#,.'()- espacio</td><td>35</td><td>No se permiten dos espacios consecutivos.<br>Cambiar Ñ por #</td><td>Obligatorio</td></tr><tr><td>Segundo<br>Apellido</td><td>a-z A-Z 0-9 &#,.'()- espacio</td><td>35</td><td>No se permiten dos espacios consecutivos.<br>Cambiar Ñ por #</td><td>Opcional</td></tr><tr><td>Nombre (s)</td><td>a-z A-Z 0-9 &#,.'()- espacio</td><td>35</td><td>No se permiten dos espacios consecutivos.<br>Cambiar Ñ por #</td><td>Obligatorio</td></tr><tr><td>Clave del<br>Municipio</td><td>a-z A-Z 0-9</td><td>3</td><td>Primer carácter debe ser alfabético, el resto sólo números</td><td>Obligatorio si se<br>trata de un RPU.<br>Opcional en<br>cualquier otro<br>caso</td></tr></tbody></table> |                  |                                                                                                    |                                                                        |

Tabla 2. Estructura de datos del archivo de incidencias.

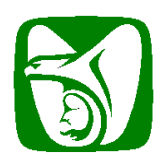

### Instructivo para conformación del archivo para envío de Incidencias

### Importante:

Deberá entenderse a-z o A-Z como todos los caracteres en minúsculas o mayúsculas del alfabeto, sin incluir Ñ a menos que se especifique. **Sustituya Ñ por el caracter #.** 

Las tablas 3, 4 y 5 esquematizan el contenido por secciones del archivo XML a generar.

Tabla 3. Estructura del archivo XML de incidencias.

| Identificador del<br>nodo/sección/<br>colección | Descripción                                                                                   | Requerido | Características                                                                                                    |
|-------------------------------------------------|-----------------------------------------------------------------------------------------------|-----------|----------------------------------------------------------------------------------------------------|
| lote_incidencias                                | Representa el lote completo,<br>dentro del cual se especifican<br>las incidencias a informar. | SI        | <ul> <li>Es el nodo inicial o la raíz del<br/>documento de incidencias.</li> <li>Dentro de este nodo debe existir un solo<br/>nodo <b>beneficiarios</b></li> <li>Su cardinalidad es 1.</li> </ul>                                                                                                    |
| beneficiarios                                   | Representa la colección de<br>beneficiarios en el lote.                                       | SI        | <ul> <li>Debe tener como antecesor inmediato al<br/>nodo lote_incidencias</li> <li>Dentro de este nodo debe existir un<br/>nodo beneficiario</li> <li>Su cardinalidad es 1.</li> </ul>                                                                                                    |
| beneficiario                                    | Es un registro que representa<br>a un beneficiario.                                           | SI        | <ul> <li>Debe tener como antecesor inmediato al<br/>nodo beneficiarios.</li> <li>La cardinalidad para este registro es<br/>1n</li> <li>Su contenido se especifica en la Registros<br/>de trabajadores</li> <li>Se pueden incluir tantos beneficiarios<br/>con su correspondiente colección de<br/>trabajadores como se desee.</li> <li>Tabla 4. Registro <beneficiario></beneficiario></li> </ul> |
| trabajadores                                    | Representa una colección de<br>trabajadores asociada al<br>beneficiario                       | SI        | <ul> <li>Debe tener como antecesor inmediato al<br/>nodo beneficiario.</li> <li>Contendrá una colección de nodos<br/>trabajador.</li> <li>Su cardinalidad es 1 para cada registro<br/>beneficiario</li> </ul>                                                                                                    |
| trabajador                                      | Es un registro que representa                                                                 | SI        | - Debe tener como antecesor inmediato la                                                                                                    |

Página 6 de 35

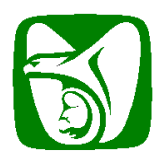

Instructivo para conformación del archivo para envío de Incidencias

| la información del trabajador<br>sujeto de la incidencia | <ul> <li>colección trabajadores.</li> <li>Su cardinalidad es de 1n.</li> <li>Su contenido se especifica en la Tabla</li> <li>5. Registro <trabajador>.</trabajador></li> </ul> |
|----------------------------------------------------------|----------------------------------------------------------------------------------------------------|
|----------------------------------------------------------|----------------------------------------------------------------------------------------------------|

A continuación se detallan los registros <Beneficiario> y <Trabajador>. Como regla general, ningún campo se repite al interior de estos registros.

El esquema del archivo XML es el siguiente:

| lote_incidencias<br>beneficiarios                                                               | }      | Un lote de incidencias se compone por una colección de beneficiarios.                                         |
|-------------------------------------------------------------------------------------------------|--------|----------------------------------------------------------------------------------------------------|
| beneficiario <sub>1</sub><br>trabajadores<br>trabajador <sub>1</sub><br>trabajador <sub>n</sub> | }<br>} | Para cada registro de beneficiario, se integra una<br>colección de trabajadores.<br>Registros de trabajadores |
| beneficiario <sub>n</sub><br>trabajadores<br>trabajador <sub>1</sub><br>trabajador <sub>n</sub> |        | Se pueden incluir tantos beneficiarios con su<br>correspondiente colección de trabajadores como se<br>desee.  |

#### Tabla 4. Registro <beneficiario>

| Nodo                                                                                                    | Descripción                                                        | Requerido                                                                                                    | Características                                                                                                    |
|----------------------------------------------------------------------------------------------------|--------------------------------------------------------------------|----------------------------------------------------------------------------------------------------|----------------------------------------------------------------------------------------------------|
| NodoDescripciónrfc_benefRegistro Federal de<br>Contribuyentes del<br>beneficiariorp_benefRegistro Patronal del<br>beneficiariorazon_socialDenominación o razón<br>social del beneficiariotrabajadoresRepresenta la lista de<br>trabajadores asociada al | Registro Federal de<br>Contribuyentes del<br>beneficiario          | SI                                                                                                    | <ul> <li>Debe ser alfanumérico de longitud</li> <li>12 para persona moral y 13 para<br/>persona física.</li> </ul>                                                                                                    |
| rp_benef                                                                                                    | Registro Patronal del<br>beneficiario                              | NO                                                                                                    | Características<br>Debe ser alfanumérico de longitud<br>12 para persona moral y 13 para<br>persona física.<br>Debe ser alfanumérico de longitud<br>11.<br>No es obligatorio especificarlo, pues<br>algunos beneficiarios no cuentan<br>con registro patronal.<br>Debe ser alfanumérico de 1 a 165<br>de longitud.<br>Dentro de este nodo se incluirá la<br>colección de registros <b>trabajador</b> . |
| razon_social                                                                                                    | Denominación o razón<br>social del beneficiario                    | I de<br>del       I de<br>SI       - Debe ser alfanumérico de longitud<br>12 para persona moral y 13 para<br>persona física.         al del       NO       - Debe ser alfanumérico de longitud<br>11.         al del       NO       - No es obligatorio especificarlo, pues<br>algunos beneficiarios no cuentan<br>con registro patronal.         o razón<br>iciario       SI       - Debe ser alfanumérico de longitud<br>11.         o razón<br>iciario       SI       - Debe ser alfanumérico de longitud<br>11.         o razón<br>iciario       SI       - Debe ser alfanumérico de longitud<br>11.         o razón<br>iciario       SI       - Debe ser alfanumérico de 1 a 165<br>de longitud.         sta de<br>bociada al       SI       - Dentro de este nodo se incluirá la<br>colección de registros trabajador. |                                                                                                    |
| trabajadores                                                                                                    | Representa la lista de<br>trabajadores asociada al<br>beneficiario | SI                                                                                                    | <ul> <li>Dentro de este nodo se incluirá la<br/>colección de registros trabajador.</li> </ul>                                                                                                    |

#### Tabla 5. Registro <trabajador>

| Nodo            | Descripción                    | Requerido | Características                                                                |
|-----------------|--------------------------------|-----------|--------------------------------------------------------------------------------|
| rp_patron       | Número de registro<br>patronal | SI        | <ul> <li>Debe ser alfanumérico de longitud<br/>11.</li> </ul>                  |
| tipo_incidencia | Tipo de incidencia a cargar    | SI        | <ul> <li>Solo puede tener 1 de 2 valores: 08<br/>(Alta) o 02 (Baja)</li> </ul> |

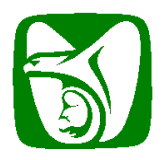

#### Instructivo para conformación del archivo para envío de Incidencias

| nss            | Numero de seguridad<br>social           | SI                                                       | - Debe ser numérico de longitud 11.                                                                                                    |
|----------------|-----------------------------------------|----------------------------------------------------------|----------------------------------------------------------------------------------------------------|
| curp           | Clave Única de Registro de<br>Población | SI                                                       | <ul> <li>Debe ser alfanumérico de longitud<br/>18.</li> </ul>                                                                                                    |
| primer_ap      | Primer apellido del<br>trabajador       | SI                                                       | <ul> <li>Debe ser alfanumérico de longitud<br/>de 1 a 35</li> </ul>                                                                                                    |
| segundo_ap     | Segundo apellido del<br>trabajador      | NO                                                       | <ul> <li>Debe ser alfanumérico de longitud<br/>de 1 a 35</li> </ul>                                                                                                    |
| nombre         | Nombre(s) del trabajador                | SI                                                       | <ul> <li>Debe ser alfanumérico de longitud<br/>de 1 a 35</li> </ul>                                                                                                    |
| fecha_ini_asig | Fecha de inicio de<br>asignación        | SI (solo si<br>tipo_incidencia<br>= 08 (Alta))           | <ul> <li>Debe tener el formato dd/mm/aaaa</li> <li>Debe ser especificada solo si<br/>tipo_incidencia = 08 (Alta)</li> <li>Las fechas válidas serán las<br/>comprendidas entre el primero y el<br/>último día del período a informar<br/>(véase Tabla 1)</li> </ul>  |
| fecha_fin_asig | Fecha de fin de asignación              | SI (solo si<br>tipo_incidencia<br>= 02 (Baja))           | <ul> <li>Debe tener el formato dd/mm/aaaa</li> <li>Debe ser especificada solo si<br/>tipo_incidencia = 02 (Baja)</li> <li>Las fechas válidas serán las<br/>comprendidas entre el primero y el<br/>último día del período a informar<br/>(véase Tabla 1).</li> </ul> |
| cve_mun        | Clave del municipio                     | SI (solo si el<br>patrón que<br>opera es de<br>tipo RPU) | <ul> <li>Debe ser alfanumérica de longitud</li> <li>3.</li> <li>Debe ser especificado solo si el<br/>patrón que intenta subir el archivo<br/>es de tipo Registro Patronal Único.</li> </ul>                                                                         |

## Otras Especificaciones.

Para que un nodo trabajador sea considerado correcto debe cumplir con la siguiente regla adicional:

- Su nodo sucesor rp\_patron debe contener un registro patronal que:
  - Sea igual al registro patronal del patrón que opera si este es de tipo RPU.
  - Sea un elemento de la lista de asociados del patrón que opera si este es de tipo Matriz sucursal.

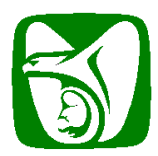

Instructivo para conformación del archivo para envío de Incidencias

# Elaboración de un archivo XML de Incidencias

El archivo XML de incidencias se construye siguiendo una estructura de árbol, donde cada rama se denomina nodo y cada nodo se compone de una etiqueta de apertura y una etiqueta de cierre.

Ejemplo 1: Usando un editor de texto plano.

A continuación se describe la secuencia básica para generar un archivo XML de incidencias utilizando cualquier editor de texto plano (Ej. Notepad, Edit, vi, etc.), incluyendo un ejemplo en cada paso.

1. Agregar nodo inicial:

<?xml version="1.0"?>

2. Agregar el nodo **lote\_incidencias** con los parámetros que se muestran a continuación. Esto es un texto fijo a todos los XML que se generen.

```
<?xml version="1.0"?>
<lote_incidencias xmlns:xsi="http://www.w3.org/2001/XMLSchema-instance"
xsi:noNamespaceSchemaLocation="http://idse.imss.gob.mx/incidencias/resources/xsd/xsd_incidencias.xsd">
</lote_incidencias>
```

3. Agregar la colección beneficiarios.

4. Agregar todos los beneficiarios que se requieran mediante nodos beneficiario.

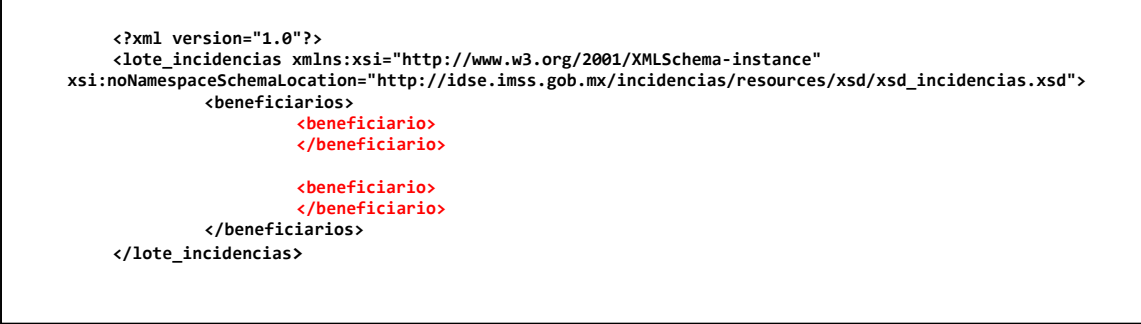

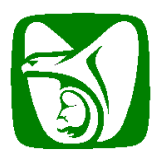

#### Instructivo para conformación del archivo para envío de Incidencias

5. Agregar los datos requeridos para cada beneficiario.

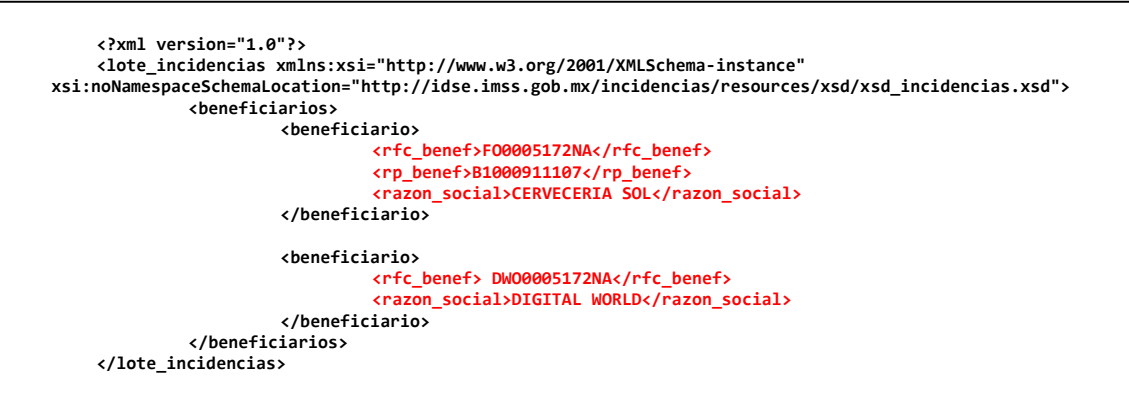

6. Agregar para cada beneficiario una lista de trabajadores mediante el nodo trabajadores.

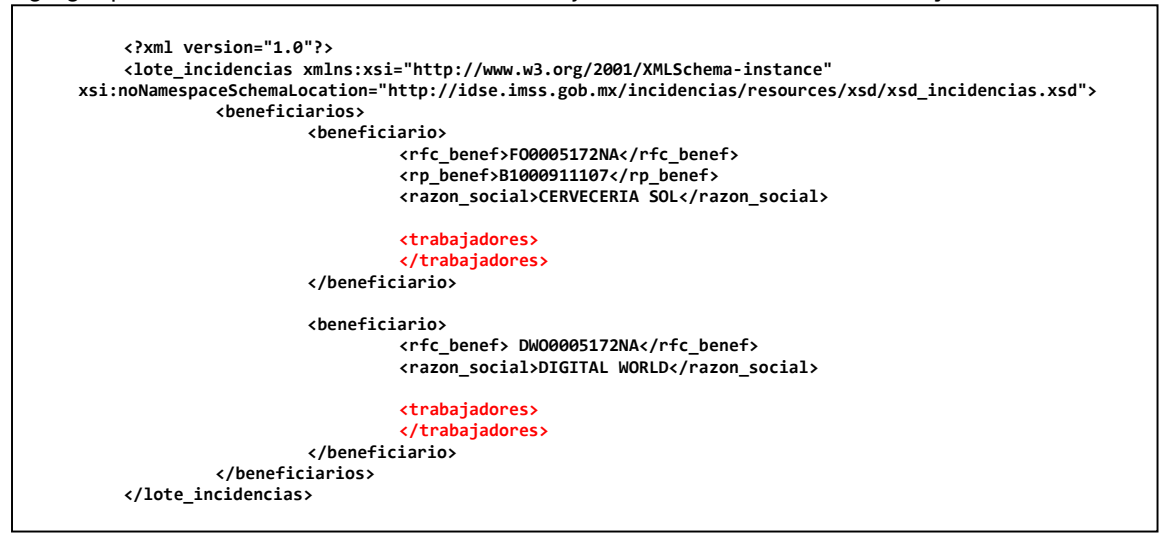

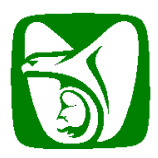

#### Instructivo para conformación del archivo para envío de Incidencias

7. Agregar elementos a la lista de trabajadores de cada beneficiario utilizando el nodo trabajador.

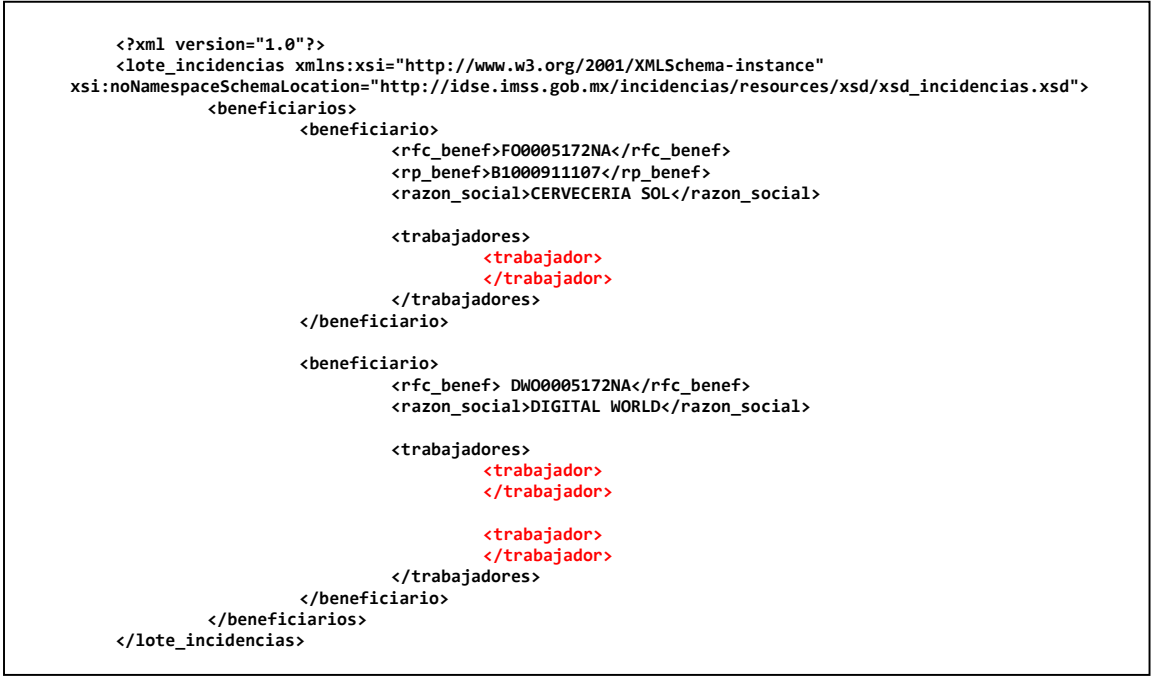

8. Agregar los datos requeridos para cada trabajador.

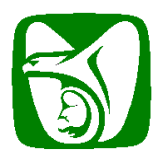

### Instructivo para conformación del archivo para envío de Incidencias

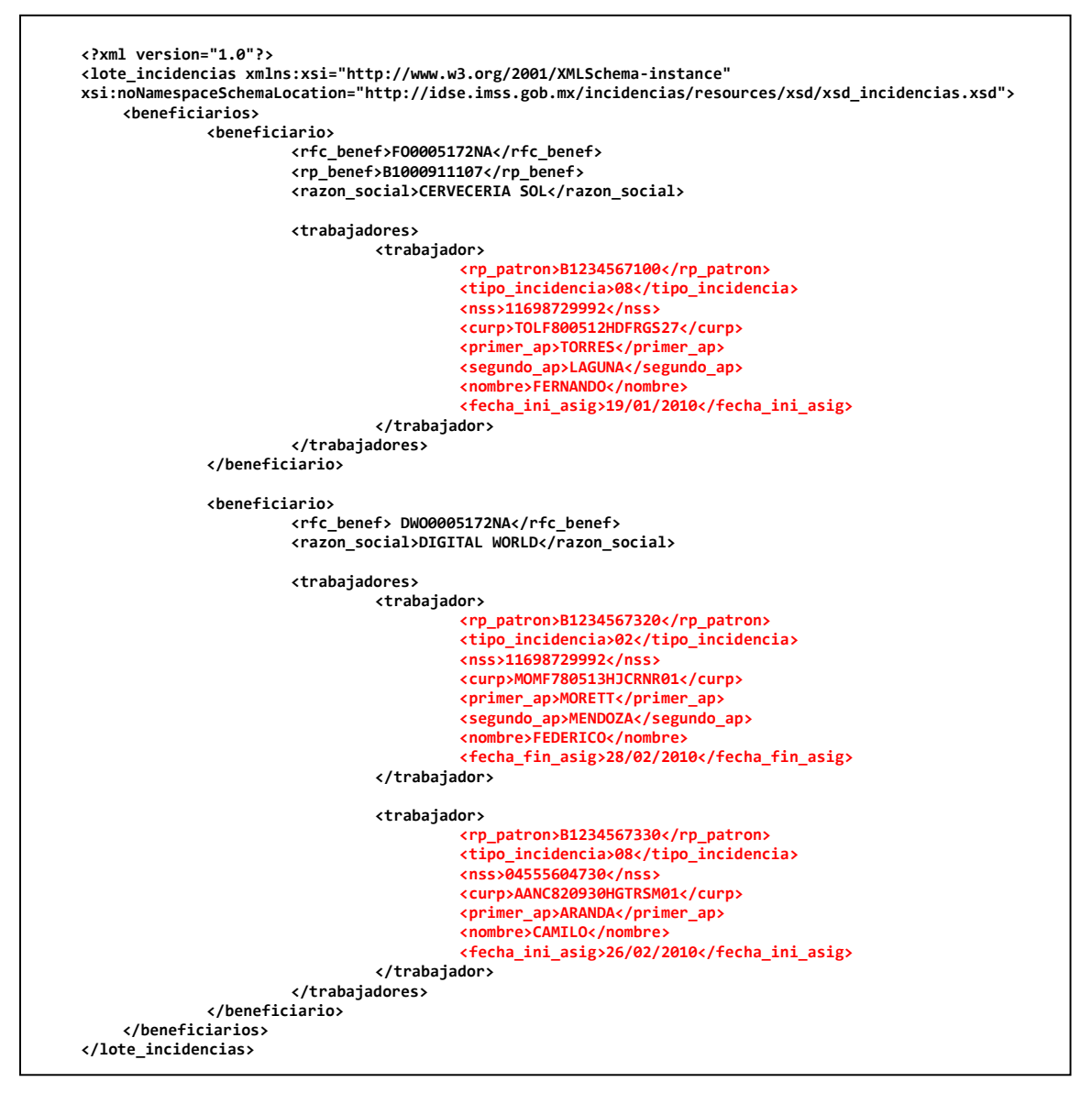

9. El archivo de incidencias ha sido generado. Puede adicionar tantos registros de trabajadores a un beneficiario como sea requerido. Así también tantos beneficiarios en un solo lote como necesite. Puesto que las herramientas de texto tienen un propósito muy básico de edición, esta forma de integrar los archivos XML puede representar la forma más simple de generar sus lotes de incidencias. No hay uso del archivo XSD por lo que la validación sucederá hasta la transmisión de su lote vía IDSE.

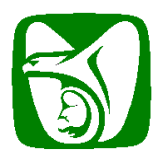

Instructivo para conformación del archivo para envío de Incidencias

Ejemplo 2: Usando fórmulas en Microsoft® Excel 2007

A continuación se describe la secuencia básica para generar un archivo XML de incidencias utilizando Microsoft® Excel<sup>2</sup>, mediante fórmulas.

#### Importante:

El IMSS ha publicado el documento XSD necesario para la validación e integración de los archivos XML de Incidencias a través de Excel que los patrones transmitirán vía IDSE. Este documento se encuentra disponible dentro del archivo ManualGeneracionXML.zip con nombre **xsd\_incidencias\_excel.xsd** 

1. Construya una tabla, usando como campos las etiquetas internas de los nodos **trabajador** y **beneficiario**, de manera que cada fila de la tabla va a representar un nodo **beneficiario**.<sup>3</sup>

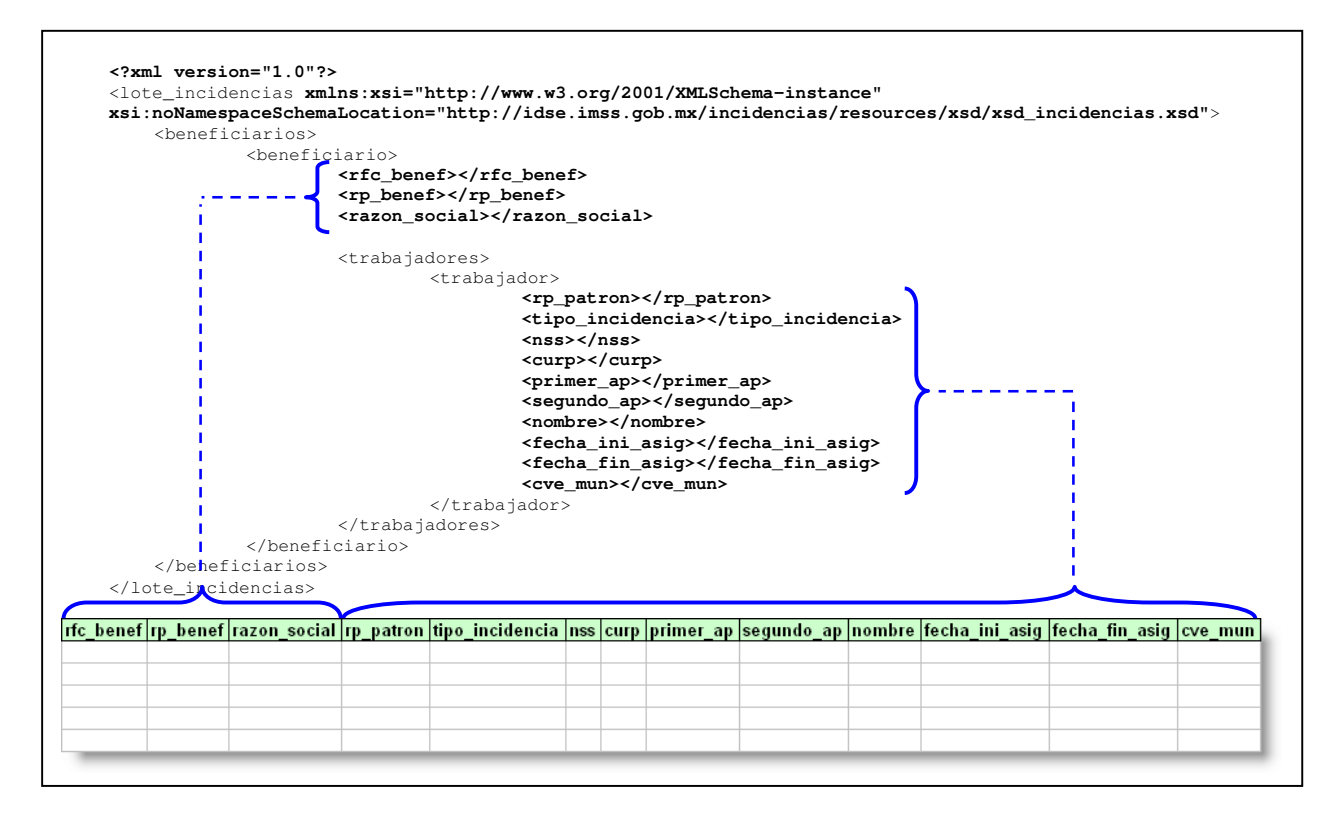

<sup>&</sup>lt;sup>2</sup> El Instituto Mexicano del Seguro Social no recomienda ni avala el uso de esta herramienta, se incluye para propósito de ejemplificar únicamente la integración de un lote.

<sup>&</sup>lt;sup>3</sup> El procedimiento descrito usando Microsoft<sup>®</sup> Excel tiene la limitante de permitir incluir un solo Beneficiario por lote.

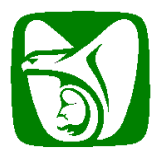

#### Instructivo para conformación del archivo para envío de Incidencias

2. Llene la tabla con los datos requeridos. Para cada trabajador que se ingrese, se van a repetir los tres campos del beneficiario al que pertenece (rfc\_benef, rp\_benef y razon\_social). La tabla debe ordenarse por el campo rfc\_benef, ya que este es el que identifica a cada beneficiario. En el ejemplo se puede apreciar que son 3 beneficiarios, el primero con 2 trabajadores, el segundo con 1 solo trabajador y el último con 2 trabajadores.

| <br>bei                                                                                                  | neficiario>                                                                                                    |               |                                                                   |                |              |             |               |                                |           |
|----------------------------------------------------------------------------------------------------|----------------------------------------------------------------------------------------------------|---------------|-------------------------------------------------------------------|----------------|--------------|-------------|---------------|--------------------------------|-----------|
|                                                                                                    | <rfc_benef;< th=""><th>COHA000517</th><th>2NA</th><th>·</th><th></th><th></th><th></th><th></th><th></th></rfc_benef;<>     | COHA000517    | 2NA                                                               | ·              |              |             |               |                                |           |
|                                                                                                    | <trabajado< th=""><th>:es&gt;</th><th></th><th></th><th></th><th></th><th></th><th></th><th></th></trabajado<>              | :es>          |                                                                   |                |              |             |               |                                |           |
|                                                                                                    | <t< th=""><th>rabajador&gt;</th><th> <th>or&gt;</th><th></th><th></th><th></th><th></th><th></th></th></t<>                 | rabajador>    | <th>or&gt;</th> <th></th> <th></th> <th></th> <th></th> <th></th> | or>            |              |             |               |                                |           |
|                                                                                                    | <t< th=""><th>rabajador&gt;</th><th> <th>or&gt;</th><th></th><th></th><th></th><th></th><th></th></th></t<>                 | rabajador>    | <th>or&gt;</th> <th></th> <th></th> <th></th> <th></th> <th></th> | or>            |              |             |               |                                |           |
|                                                                                                    | <th>res&gt;</th> <th></th> <th></th> <th></th> <th></th> <th></th> <th></th> <th></th>                                      | res>          |                                                                   |                |              |             |               |                                |           |
| <th>eneficiario&gt;</th> <th></th> <th></th> <th></th> <th></th> <th></th> <th></th> <th></th> <th></th> | eneficiario>                                                                                                    |               |                                                                   |                |              |             |               |                                |           |
| <br>bei                                                                                                  | neficiario>                                                                                                    |               |                                                                   |                |              |             |               |                                |           |
|                                                                                                    | <rfc_benef;< th=""><th>D&amp;F0000517</th><th>2NA</th><th>·</th><th></th><th></th><th></th><th></th><th></th></rfc_benef;<> | D&F0000517    | 2NA                                                               | ·              |              |             |               |                                |           |
|                                                                                                    | <trabajado< th=""><th>es&gt;</th><th></th><th></th><th></th><th></th><th></th><th></th><th></th></trabajado<>               | es>           |                                                                   |                |              |             |               |                                |           |
|                                                                                                    | <t< th=""><th>rabajador&gt;</th><th> <th>or&gt;</th><th></th><th></th><th></th><th></th><th></th></th></t<>                 | rabajador>    | <th>or&gt;</th> <th></th> <th></th> <th></th> <th></th> <th></th> | or>            |              |             |               |                                |           |
|                                                                                                    | <th>res&gt;</th> <th></th> <th></th> <th></th> <th></th> <th></th> <th></th> <th></th>                                      | res>          |                                                                   |                |              |             |               |                                |           |
| <th>eneficiario&gt;</th> <th></th> <th></th> <th></th> <th></th> <th></th> <th></th> <th></th> <th></th> | eneficiario>                                                                                                    |               |                                                                   |                |              |             |               |                                |           |
| <br>bei                                                                                                  | neficiario>                                                                                                    |               |                                                                   |                |              |             |               |                                |           |
|                                                                                                    | <rfc_benef></rfc_benef>                                                                                                    | DW00005172    | NA                                                                |                |              |             |               |                                |           |
|                                                                                                    | <trabajado< th=""><th>es&gt;</th><th></th><th></th><th></th><th></th><th></th><th></th><th></th></trabajado<>               | es>           |                                                                   |                |              |             |               |                                |           |
|                                                                                                    | <t< th=""><th>rabajador&gt;</th><th> <th>or&gt;</th><th></th><th></th><th></th><th></th><th></th></th></t<>                 | rabajador>    | <th>or&gt;</th> <th></th> <th></th> <th></th> <th></th> <th></th> | or>            |              |             |               |                                |           |
|                                                                                                    | <t< th=""><th>rabajador&gt;</th><th> <th>or&gt;</th><th></th><th></th><th></th><th></th><th></th></th></t<>                 | rabajador>    | <th>or&gt;</th> <th></th> <th></th> <th></th> <th></th> <th></th> | or>            |              |             |               |                                |           |
|                                                                                                    | <th>res&gt;</th> <th></th> <th></th> <th></th> <th></th> <th></th> <th></th> <th></th>                                      | res>          |                                                                   |                |              |             |               |                                |           |
| <th>eneficiario&gt;</th> <th></th> <th></th> <th></th> <th></th> <th></th> <th></th> <th></th> <th></th> | eneficiario>                                                                                                    |               |                                                                   |                |              |             |               |                                |           |
|                                                                                                    |                                                                                                    |               |                                                                   |                |              |             |               |                                |           |
|                                                                                                    |                                                                                                    | •             |                                                                   |                |              |             |               | ( ) C                          | •         |
| C_DENET                                                                                                  | P10000114 DICITAL M                                                                                                    | al rp_patron  | upo_incidencia inss                                               | Curp [primer_a | p segundo_ap | nombre      | recna_ini_asi | 1 Techa_Tin_as                 | ig cve_mu |
|                                                                                                    | P10009114 DIGITAL W                                                                                                    | OR AU10203110 | 2 1109                                                            |                | MENDOZA      | CAMILO      | 0             | 21/01/2009                     |           |
|                                                                                                    |                                                                                                    |               | 2 0400                                                            |                |              | EEDNAN      | 10/01/2010    | 51/12/2000                     |           |
|                                                                                                    |                                                                                                    |               | 0 1109                                                            |                | MENDOZA      | FERMANI     | 19/01/2010    |                                |           |
| 000000172NA                                                                                              | P10009111DIGITAL W                                                                                                    |               | 0 1109                                                            |                | WENDUZA      |             | 20/02/2001    | 14/10/000                      |           |
|                                                                                                    | - BUDDON FULLED AL AV                                                                                                    |               |                                                                   |                |              | 1 1 44 O/UU |               | a second and the second second |           |

3. Despues de la columna cve\_mun, incluya una fórmula para generar la cadena XML que incluye la parte de las etiquetas de apertura del beneficiario, esta cadena se va a generar siempre y cuando el campo rfc\_benef del beneficiario cambie con respecto al anterior. En el ejemplo se muestran entre parentesis las celdas donde estan colocadas las etiquetas, las cuales se concatenan en la fórmula, junto con los datos de la tabla.

| (B10) <⊧<br>                                                                                     | eneficia<br>(C11) <<br>(C12) <<br>(C13) <<br>(C15) <  | ario><br>rfc_benef><br>rp_benef><br>razon_social><br>trabajadores>                      | (D11)<br>(D12)<br>(D13)              | <th>enef&gt;<br/>nef&gt;<br/>_social&gt;</th> <th></th> <th></th> | enef><br>nef><br>_social>                                                                                                    |                                                                                                    |                                                       |
|--------------------------------------------------------------------------------------------------|-------------------------------------------------------|-----------------------------------------------------------------------------------------|--------------------------------------|-------------------------------------------------------------------|----------------------------------------------------------------------------------------------------|----------------------------------------------------------------------------------------------------|-------------------------------------------------------|
| A<br>35 rfc_benef<br>36 COHAD005172NA<br>37 COHAD005172NA<br>38 D&FO0005172NA<br>39 OWO0005172NA | B<br>Ip_benef<br>1810009111<br>810009111<br>810009111 | C<br>razon_social<br>DIGITAL WORLD<br>DIGITAL WORLD<br>CERVECERIAD SOL<br>DIGITAL WOP D | AD10<br>AD10<br>AD10<br>AD10<br>AD10 |                                                                   | N<br>Apertura de Etiquetas del beneficiario<br>= IF(A36 <> A35, \$B\$10 & \$C\$11 & A36 &<br>C36 & \$D\$13 & \$C\$15, "")<br>□ = \beneficiario> □ □ □ = <rfc_benef>D&amp;FO0<br/>□ = \beneficiario&gt; □ D ` = <rfc_benef>DWO00</rfc_benef></rfc_benef> | O<br>Etiquetas del trabajador<br>\$D\$11 & \$C\$12 & B36 & \$D<br>0000 <trabajador>00000<br/>0000<trabajador>0.0</trabajador></trabajador> | Cierre de etiq<br>\$12 & \$C\$13 &<br>D D C /trabajad |

4. En la siguiente columna, agregue una fórmula para producir la cadena XML correspondiente a los datos del trabajador.

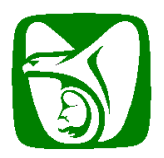

Instructivo para conformación del archivo para envío de Incidencias

| (C22) ·           | tipo in                                                                                                    | 0112                                                                                                    |                                                                                                    |                                                                                                    |                                     |                                                                                                    |                                                                                                    |                                                                                                    |                                                                                                    |                                                                                                    |                                                                                                    |
|-------------------|----------------------------------------------------------------------------------------------------|----------------------------------------------------------------------------------------------------|----------------------------------------------------------------------------------------------------|----------------------------------------------------------------------------------------------------|-------------------------------------|----------------------------------------------------------------------------------------------------|----------------------------------------------------------------------------------------------------|----------------------------------------------------------------------------------------------------|----------------------------------------------------------------------------------------------------|----------------------------------------------------------------------------------------------------|----------------------------------------------------------------------------------------------------|
| (022)             |                                                                                                    | aidenaia                                                                                                    | ~ i                                                                                                    | (D22) < /+i                                                                                                    | _pucrom/                            | ncias                                                                                                    |                                                                                                    |                                                                                                    |                                                                                                    |                                                                                                    |                                                                                                    |
| 10221             |                                                                                                    |                                                                                                    |                                                                                                    |                                                                                                    | ->                                  | nera>                                                                                                    |                                                                                                    |                                                                                                    |                                                                                                    |                                                                                                    |                                                                                                    |
| (C23) <nss></nss> |                                                                                                    |                                                                                                    |                                                                                                    | (D23) < /ms                                                                                                    | 5×                                  |                                                                                                    |                                                                                                    |                                                                                                    |                                                                                                    |                                                                                                    |                                                                                                    |
| (024)             | Curp>                                                                                                    |                                                                                                    |                                                                                                    | (D24) < /cu                                                                                                    |                                     |                                                                                                    |                                                                                                    |                                                                                                    |                                                                                                    |                                                                                                    |                                                                                                    |
| (025)             | primer_a                                                                                                    | ap>                                                                                                    | 9                                                                                                    | (D25) <th><pre>imer_ap&gt;</pre></th> <th></th> <th></th> <th></th> <th></th> <th></th> <th></th>                                                                                                    | <pre>imer_ap&gt;</pre>              |                                                                                                    |                                                                                                    |                                                                                                    |                                                                                                    |                                                                                                    |                                                                                                    |
| (026)             | segundo                                                                                                    | _ap>                                                                                                    | 9                                                                                                    | ( <u>D26</u> ) <th>jundo_ap&gt;</th> <th></th> <th></th> <th></th> <th></th> <th></th> <th></th>                                                                                                    | jundo_ap>                           |                                                                                                    |                                                                                                    |                                                                                                    |                                                                                                    |                                                                                                    |                                                                                                    |
| (C27)             | nombre>                                                                                                    |                                                                                                    | (                                                                                                    | (D27)                                                                                                    |                                     |                                                                                                    |                                                                                                    |                                                                                                    |                                                                                                    |                                                                                                    |                                                                                                    |
| (C28) ·           | fecha_i                                                                                                    | ni_asig>                                                                                                    | • (                                                                                                    | (D28)                                                                                                    |                                     |                                                                                                    |                                                                                                    |                                                                                                    |                                                                                                    |                                                                                                    |                                                                                                    |
| (C29) ·           | fecha_f                                                                                                    | in_asig>                                                                                                    | • (                                                                                                    | (D29)                                                                                                    |                                     |                                                                                                    |                                                                                                    |                                                                                                    |                                                                                                    |                                                                                                    |                                                                                                    |
| (C30) ·           | cve_mun                                                                                                    | >                                                                                                    | (                                                                                                    | ( <mark>D30</mark> ) <th>e_mun&gt;</th> <th></th> <th></th> <th></th> <th></th> <th></th> <th></th>                                                                                                    | e_mun>                              |                                                                                                    |                                                                                                    |                                                                                                    |                                                                                                    |                                                                                                    |                                                                                                    |
| rabaja            | dor>                                                                                                    |                                                                                                    |                                                                                                    |                                                                                                    |                                     |                                                                                                    |                                                                                                    |                                                                                                    |                                                                                                    |                                                                                                    |                                                                                                    |
|                   |                                                                                                    |                                                                                                    |                                                                                                    |                                                                                                    |                                     |                                                                                                    |                                                                                                    |                                                                                                    |                                                                                                    |                                                                                                    |                                                                                                    |
|                   |                                                                                                    |                                                                                                    |                                                                                                    |                                                                                                    |                                     |                                                                                                    |                                                                                                    |                                                                                                    |                                                                                                    |                                                                                                    |                                                                                                    |
| F (               | ; Н                                                                                                    |                                                                                                    | J                                                                                                    | K                                                                                                    | L                                   | M                                                                                                    | N                                                                                                    | 0                                                                                                    |                                                                                                    | Р                                                                                                    |                                                                                                    |
| anss cu           | p primer_ap                                                                                                    | segundo_ap                                                                                                    | nombre                                                                                                    | fecha_ini_asig                                                                                                    | fecha_fin_asig                      | cve_mun                                                                                                    | Apertura de                                                                                                    | Etiquetas del trabajad                                                                                                    | or <u>Cierre</u> de eti                                                                                                    | quetas del Beneficia                                                                                                    | ario                                                                                                    |
| 2(11698IM0        | MIMORETT                                                                                                    | MENDOZA                                                                                                    | FEDERIC                                                                                                    | 20                                                                                                    | 12/01/2009                          |                                                                                                    | □ □ <beneficia< td=""><td>=\$B\$20 &amp; \$C\$21 &amp; D36</td><td>&amp; \$D\$21 &amp; \$C\$22</td><td>! &amp; E36 &amp; \$D\$22 &amp;\$C</td><td>:<b>\$</b>23 &amp;</td></beneficia<>                                                                                                    | =\$B\$20 & \$C\$21 & D36                                                                                                    | & \$D\$21 & \$C\$22                                                                                                    | ! & E36 & \$D\$22 &\$C                                                                                                    | : <b>\$</b> 23 &                                                                                                    |
| 2 04000 AA        |                                                                                                    |                                                                                                    | CAMILU                                                                                                    | 10/01/2010                                                                                                    | 31/12/2500                          |                                                                                                    | n n chanafaia                                                                                                    |                                                                                                    | 0.000 6.000024 6.3                                                                                                    | 10920 & M36 & 90920<br>rorad e M36 e epen                                                                                                    | 36.3U3                                                                                                    |
| 0 11030 10        | LITIONNES                                                                                                    | LAGONA                                                                                                    | I LRINAN                                                                                                    | 13/01/2010                                                                                                    |                                     |                                                                                                    | L L < Defiericia                                                                                                    |                                                                                                    | 0: JJU 0: 0D027 0:                                                                                                    | \$C\$20 & KUD & \$D\$2                                                                                                    | ,0 oc                                                                                                    |
|                   | (C24) <<br>(C25) <<br>(C26) <<br>(C27) <<br>(C28) <<br>(C29) <<br>(C30) <<br>rabaja<br>211696 MC<br>2 04555 AA<br>8 11696 TO | (C24) < curp><br>(C25) <primer_i<br>(C26) <segundo.<br>(C27) <nombre><br/>(C28) <fecha_ii<br>(C29) <fecha_fi<br>(C29) <fecha_fi<br>(C30) <cve_muni<br>raba jador&gt;</cve_muni<br></fecha_fi<br></fecha_fi<br></fecha_ii<br></nombre></segundo.<br></primer_i<br> | (C24) <curp><br/>(C25) <primer_ap><br/>(C26) <segundo_ap><br/>(C27) <nombre><br/>(C28) <fecha_ini_asig><br/>(C29) <fecha_fin_asig><br/>(C29) <fecha_fin_asig><br/>(C30) <cve_mun><br/>rabajador&gt;</cve_mun></fecha_fin_asig></fecha_fin_asig></fecha_ini_asig></nombre></segundo_ap></primer_ap></curp> | (C24) <curp><br/>(C25) <primer_ap><br/>(C26) <segundo_ap><br/>(C27) <nombre><br/>(C28) <fecha_ini_asig><br/>(C29) <fecha_fin_asig><br/>(C29) <fecha_fin_asig><br/>(C30) <cve_mun><br/>.rabajador&gt;</cve_mun></fecha_fin_asig></fecha_fin_asig></fecha_ini_asig></nombre></segundo_ap></primer_ap></curp> | (C24) < curp>         (D24) < / cur | (C24) <curp>     (D24) </curp> (C25) <primer_ap>     (D25) </primer_ap> (C26) <segundo_ap>     (D26) </segundo_ap> (C27) <nombre>     (D27) </nombre> (C28) <fecha_ini_asig>     (D28)        (C29) <fecha_fin_asig>     (D28)        (C30) <cve_mun>     (D30) </cve_mun>       rraba jador&gt;     X     K       Ia nes     curp primer ap segundo ap nombre fecha ini asig fecha fin asig       204655 AANCARANDA     CAMILO     31/12/2500       204655 AANCARANDA     CAMILO     31/12/2500</fecha_fin_asig></fecha_ini_asig> | (C24) <curp>     (D24) </curp> (C25) <primer_ap>     (D25) </primer_ap> (C26) <segundo_ap>     (D26) </segundo_ap> (C27) <nombre>     (D27) </nombre> (C28) <fecha_ini_asig>     (D27)        (C29) <fecha_fin_asig>     (D28) </fecha_fin_asig>       (C30) <cve_mun>     (D30) </cve_mun>       raba jador&gt;     X     K       Image: Support     Mexicol     1201/2009       204655 (AANCARANDA     CAMILO     1201/2009       204655 (AANCARANDA     CAMILO     131/12/200</fecha_ini_asig> | (C24) <curp>     (D24) </curp> (C25) <primer_ap>     (D25) </primer_ap> (C26) <segundo_ap>     (D25)        (C27) <nombre>     (D27) </nombre>       (C28) <fecha_ini_asig>     (D28) </fecha_ini_asig>       (C29) <fecha_fin_asig>     (D29) </fecha_fin_asig>       (C30) <cve_mun>     (D30)        rrabajador&gt;     K     M       Inserver     FEDERICD     1/201/2009       204555 AANCARANDA     CAMILO     31/12/2500       RURGHOR (FTORPER LACINA     CAMILO     31/12/2500</cve_mun></segundo_ap> | (C24) <curp>       (D24) </curp> (C25) <primer_ap>       (D25) </primer_ap> (C26) <segundo_ap>       (D25)          (C27) <nombre>       (D27) </nombre>         (C27) <nombre>       (D28)          (C28) <fecha_ini_asig>       (D28)          (C29) <fecha_fin_asig>       (D29)          (C30) <cve_mun>       (D30)          rrabajador&gt;       Technologi fecha_ini_asig fecha fin_asig ver_mun Apenura de Etiguetas del trabajad         204555 AANCARANDA       CAMILO       31/12/2500         204555 AANCARANDA       CAMILO       31/12/2500         20455 AANCARANDA       CAMILO       31/12/2500</cve_mun></fecha_fin_asig></fecha_ini_asig></nombre></segundo_ap> | (C24) <curp> (D24) </curp><br>(C25) <primer_ap> (D25) </primer_ap> (D25)  (C26) <segundo_ap> (D26) </segundo_ap> (D27)  (D27)  (C28) <fecha_ini_asig> (D28) </fecha_ini_asig> (C29) <fecha_fin_asig> (D28) </fecha_fin_asig> (C29) <fecha_fin_asig> (D29) </fecha_fin_asig> (D29)  (D30)  (C30) < (cwp_mun> (D30)  (D30)  (cwp_mun> (D30)  (curp_fin_asig curp_fin_asig curp_fin_asig curp_fin_asig fecha_ini_asig fecha_ini_asig fecha_ini_asig curp_fin_asig curp_fin_asig curp | (C24) <curp> (D24) </curp><br>(C25) <primer_ap> (D25) </primer_ap><br>(C26) <segundo_ap> (D25) <br/>(C27) <nombre> (D27) </nombre><br/>(C28) <fecha_ini_asig> (D28) </fecha_ini_asig><br/>(C29) <fecha_fin_asig> (D28) </fecha_fin_asig><br/>(C29) <fecha_fin_asig> (D29) </fecha_fin_asig><br/>(C30) <cve_mun> (D30) </cve_mun><br/>rabajador&gt;</segundo_ap> |

5. En la siguiente columna agregue una fórmula que genere la cadena XML correspondiente a la sección de cierre de las etiquetas del beneficiario, siempre y cuando el campo **rfc\_benef** del beneficiario cambie con respecto al siguiente.

| <br>(C16) (B17) <th>'trabajadores&gt;<br/>ario&gt;</th> <th></th> <th></th> | 'trabajadores><br>ario>          |                                                   |  |
|-----------------------------------------------------------------------------|----------------------------------|---------------------------------------------------|--|
|                                                                             |                                  |                                                   |  |
|                                                                             | A B C                            | P                                                 |  |
| 35                                                                          | 5_rfc_benefrp_benef_razon_se     | Abajador Cierre de etiquetas del Beneficiario     |  |
| 36                                                                          | 6 COHA0005172NA B10009114 DIGITA | /lor>ooooc= IF(A36 <> A37, \$C\$16 & \$B\$17, "") |  |
| 37                                                                          | 7 COHA0005172NA B10009114 DIGITA | {or>□□□□□□□□□□                                    |  |
| 38                                                                          | 8 D&F00005172NA CERVE            | > 0 0 0 0 0 0 0  0 0 0                            |  |
| 39                                                                          | 9 P 00005172NA B1009111DIGIT     | been there                                        |  |
|                                                                             |                                  |                                                   |  |

6. Se procede a concatenar las tres últimas columnas calculadas: [Etiquetas de apetura del beneficiario] + [Etiquetas de datos del trabajador] + [Etiquetas de cierre del beneficiario], en la siguiente columna.

|    | N                                                                      | 0                                  | P                                    | Q                                               | R           |
|----|------------------------------------------------------------------------|------------------------------------|--------------------------------------|-------------------------------------------------|-------------|
| 35 | Apertura de Etiquetas del beneficiario                                 | Etiquetas del trabajador           | Cierre de etiquetas del Beneficiario | Resultado                                       |             |
| 36 | □□ <beneficiario>□□□<rfc_benef>COHA</rfc_benef></beneficiario>         | 0000 <trabajador>0000</trabajador> |                                      | =N36 & O3                                       | 6 & P36     |
| 37 |                                                                        | □□□ <trabajador>□□□□</trabajador>  | □□□□□□                               | 0000 <tra< td=""><td>bajador&gt;□I</td></tra<>  | bajador>□I  |
| 38 | □□ <beneficiario>□□□<rfc_benef>D&amp;FO</rfc_benef></beneficiario>     | 000 <trabajador>0000</trabajador>  | □□□□□□                               | □ □ < benefi                                    | ciario>□□□  |
| 39 | □ □ <beneficiario> □ □ □ □ <rfc_benef> DWOD</rfc_benef></beneficiario> | 000 <trabajador>0000</trabajador>  |                                      | □ □ < benefi                                    | ciario>□□C  |
| 40 |                                                                        | 000 <trabajador>0000</trabajador>  | □□□□□□                               | 0000 <tra< td=""><td>bajador&gt;□ I</td></tra<> | bajador>□ I |

- 7. Ahora se dispone de las formulas necesarias para generar el contenido XML a partir de una tabla. Solo resta, en cada columna calculada, arrastrar la fórmula para todos los datos de la tabla.
- 8. Finalmente se copia la última columna generada en el paso 6 y el contenido se pega en algun editor de texto plano, en este caso se emplea Notepad ++. Como se puede ver en el ejemplo lo que arroja la hoja de cálculo es una cadena XML con algunas comillas dobles y sin las etiquetas <lote\_incidencias></lote\_incidencias> y <beneficiarios><beneficiarios>.

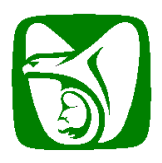

### Instructivo para conformación del archivo para envío de Incidencias

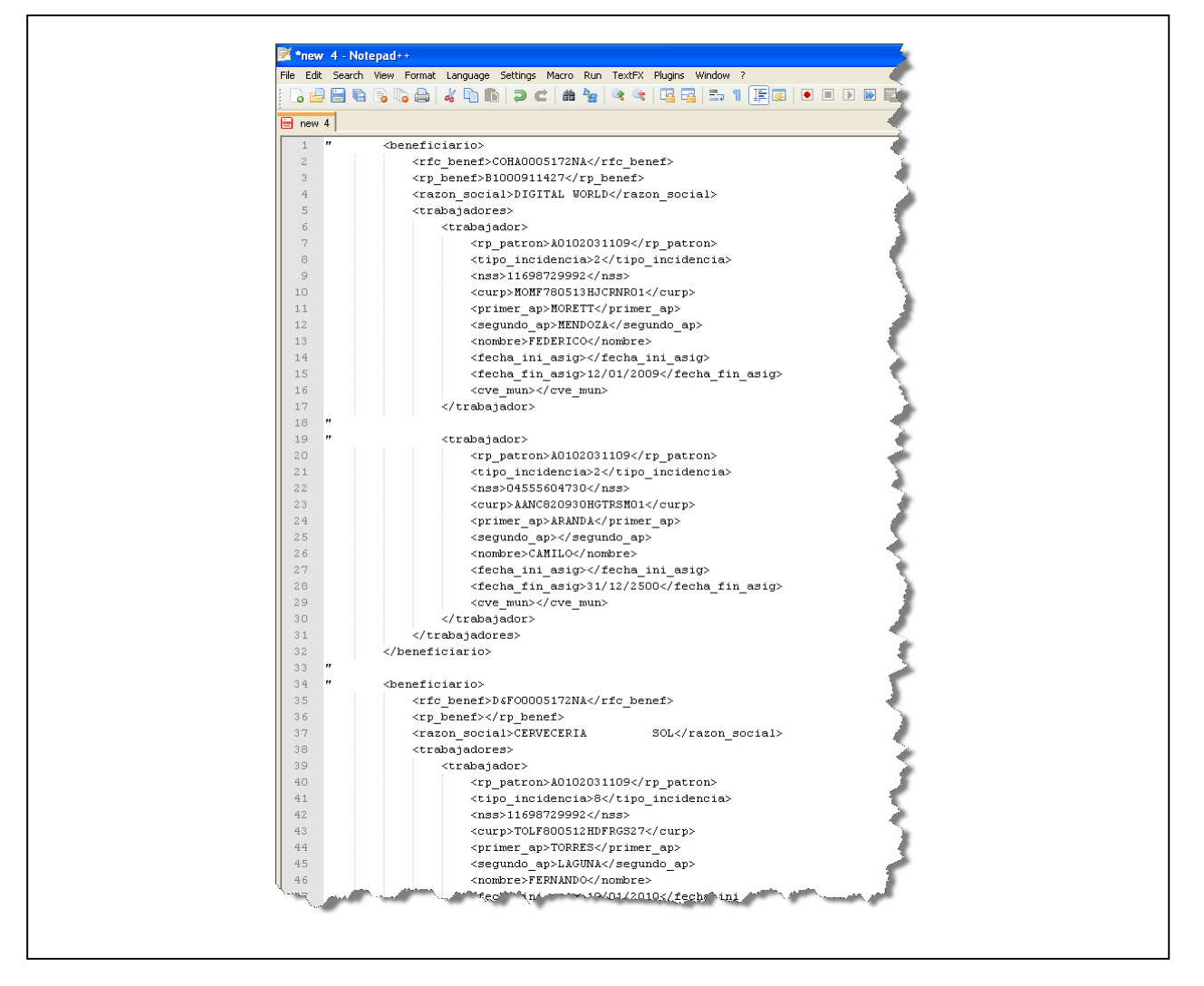

9. Se quitan todas las comillas dobles generadas con un Find/Replace y se agregan las etiquetas faltantes.

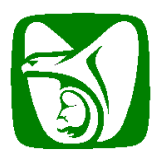

Instructivo para conformación del archivo para envío de Incidencias

### Ejemplo 3: Usando Microsoft® Excel 2007

A continuación se describe la secuencia básica para generar un archivo XML de incidencias utilizando Microsoft® Excel<sup>4</sup>.

| Importante:                                                                                                    |
|----------------------------------------------------------------------------------------------------|
| El IMSS ha publicado el documento XSD necesario para la validación e integración de los archivos XML de Incidencias a través de Excel que los patrones transmitirán vía IDSE. Este documento se encuentra disponible dentro del archivo ManualGeneracionXML.zip con nombre <b>xsd_incidencias_excel.xsd</b> |

Configuración de Microsoft® Excel 2007

1. Inicie el programa Microsoft® Excel y dé clic en el botón ubicado en la parte superior izquierda, se desplegará un menú en el cual debe seleccionar la opción "Opciones de Excel".

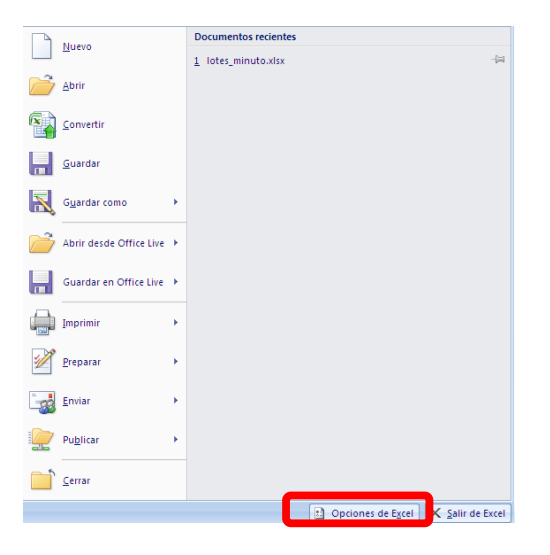

<sup>&</sup>lt;sup>4</sup> El Instituto Mexicano del Seguro Social no recomienda ni avala el uso de esta herramienta, se incluye para propósito de ejemplificar únicamente la integración de un lote.

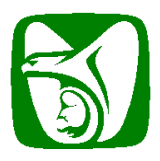

Instructivo para conformación del archivo para envío de Incidencias

2. Se presentará una pantalla, en la cual ubicaremos la opción de "Más Frecuentes" en el menú lateral izquierdo, y del lado derecho los componentes del mismo. Ubicamos la casilla de "Mostrar ficha Programador en la cinta de opciones" y la seleccionamos, después damos clic en "Aceptar". Esto agregará la pestaña titulada "Programador" en el menú superior del Excel.

| Opciones de Excel   |                                                                                                    |
|---------------------|----------------------------------------------------------------------------------------------------|
| Más frecuentes      | Cambiar las opciones más populares en Excel.                                                                   |
| Revisión            | Opciones principales para trabajar con Excel                                                                   |
| Guardar             | ✓ Mostrar <u>m</u> inibarra de herramientas al seleccionar ①                                                   |
| Avanzadas           | Moster fiche Programador en la cinta de oprionectio                                                            |
| Personalizar        | Utilizar siempre ClearType                                                                                     |
| Complementos        | Combinación de colores: Azul 🗸                                                                                 |
| Centro de confianza | Estilo de información en pantalla: Mostrar descripciones de características en información en pantalla 💙       |
| Recursos            | Cree listas para utilizar con criterios de ordenación y secuencias de relleno: Modificar listas personalizadas |
|                     | Al crear nuevos libros                                                                                         |
|                     | Usar esta fue <u>n</u> te:                                                                                     |
|                     | Tamaño de fuente: 12 💌                                                                                         |
|                     | Vista predeterminada para hojas nuevas: Vista normal 💙                                                         |
|                     | Incluir este número de <u>hojas:</u>                                                                           |
|                     | Personalizar la copia de Microsoft Office                                                                      |
|                     | Nombre de usuario: juan.barragan                                                                               |
|                     | Elegir los idiomas que desea utilizar con Microsoft Office: Configurar idioma                                  |
|                     |                                                                                                    |
|                     |                                                                                                    |
|                     |                                                                                                    |
|                     |                                                                                                    |
|                     |                                                                                                    |
|                     | Aceptar                                                                                                    |

3. En la pestaña "**Programador**", ubicamos la opción "**Origen**" y dé clic en ella. Esta selección desplegará un panel de configuración al lado derecho del área de trabajo. Ver figuras siguientes:

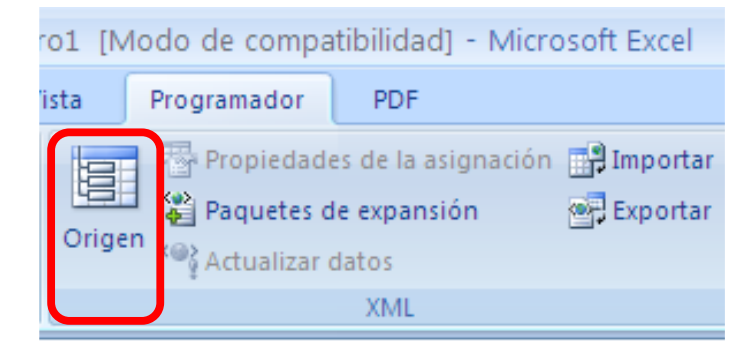

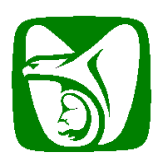

Instructivo para conformación del archivo para envío de Incidencias

| -      | 🚽 19 • (°1 • ) | Ŧ                    |                            |                 | Libro2 [M     | odo de comp | atibilidad] - Micro                                                                                                    | soft Excel       |                 | _ @ X                                                                                                    |
|--------|----------------|----------------------|----------------------------|-----------------|---------------|-------------|----------------------------------------------------------------------------------------------------|------------------|-----------------|----------------------------------------------------------------------------------------------------|
| 9      | Inicio Insert  | ar Diseño de p       | ágina Fórmula              | is Datos        | Revisar Vista | Programador | Complementos                                                                                                    | PDF              |                 | () _ = ×                                                                                                    |
| 99     | Graba          | r macro              |                            | Propiedades     |               | Propiedad   | les de la asignación                                                                                                    | 📑 Importar       | 0               |                                                                                                    |
| Visual | Macros Usar r  | eferencias relativas | Insertar Modo              | Ver código      | Origer        | Paquetes    | de expansión                                                                                                    | Exportar         | Panel de        |                                                                                                    |
| Basic  | 🔥 Segur        | idad de macros       | <ul> <li>Diseño</li> </ul> | Ejecutar cuadro | o de diálogo  | Actualizar  | datos                                                                                                    |                  | documentos      |                                                                                                    |
|        | Δ1             | - (2                 | f.                         | Controles       |               |             | AML                                                                                                    |                  | Modificar       | ×                                                                                                    |
|        | A              | В                    | C                          | D               | E             | F           | Origen XML                                                                                                    |                  |                 |                                                                                                    |
| 1      | 1              |                      |                            |                 |               | 1           | Asignaciones XML d                                                                                                    | e este líbro:    |                 |                                                                                                    |
| 2      |                |                      |                            |                 |               |             |                                                                                                    |                  |                 |                                                                                                    |
| 3      |                |                      |                            |                 |               |             |                                                                                                    |                  |                 |                                                                                                    |
| 4      |                |                      |                            |                 |               |             |                                                                                                    |                  |                 |                                                                                                    |
| 6      |                |                      |                            |                 |               |             |                                                                                                    |                  |                 |                                                                                                    |
| 7      |                |                      |                            |                 |               |             |                                                                                                    |                  |                 |                                                                                                    |
| 8      |                |                      |                            |                 |               |             |                                                                                                    |                  |                 |                                                                                                    |
| 10     |                |                      |                            |                 |               |             |                                                                                                    |                  |                 |                                                                                                    |
| 11     |                |                      |                            |                 |               |             |                                                                                                    |                  |                 |                                                                                                    |
| 12     |                |                      |                            |                 |               |             |                                                                                                    |                  |                 |                                                                                                    |
| 13     |                |                      |                            |                 |               |             |                                                                                                    |                  |                 |                                                                                                    |
| 14     |                |                      |                            |                 |               |             |                                                                                                    |                  |                 |                                                                                                    |
| 16     |                |                      |                            |                 |               |             |                                                                                                    |                  |                 |                                                                                                    |
| 17     |                |                      |                            |                 |               |             |                                                                                                    |                  |                 |                                                                                                    |
| 18     |                |                      |                            |                 |               |             |                                                                                                    |                  |                 |                                                                                                    |
| 20     |                |                      |                            |                 |               |             |                                                                                                    |                  |                 |                                                                                                    |
| 21     |                |                      |                            |                 |               |             |                                                                                                    |                  |                 |                                                                                                    |
| 22     |                |                      |                            |                 |               |             |                                                                                                    |                  |                 |                                                                                                    |
| 23     |                |                      |                            |                 |               |             |                                                                                                    |                  |                 |                                                                                                    |
| 24     |                |                      |                            |                 |               |             |                                                                                                    |                  |                 |                                                                                                    |
| 26     |                |                      |                            |                 |               |             |                                                                                                    |                  |                 |                                                                                                    |
| 27     |                |                      |                            |                 |               |             |                                                                                                    |                  |                 |                                                                                                    |
| 28     |                |                      |                            |                 |               |             |                                                                                                    |                  |                 |                                                                                                    |
| 29     |                |                      |                            |                 |               |             |                                                                                                    |                  |                 |                                                                                                    |
| 31     |                |                      |                            |                 |               |             |                                                                                                    |                  |                 |                                                                                                    |
| 32     |                |                      |                            |                 |               |             |                                                                                                    |                  |                 |                                                                                                    |
| 33     |                |                      |                            |                 |               |             | El libro po coptiene                                                                                                    | asignaciones VM  | 1. Para agrecar | una asignación XML al líbro, utilize el botón Asignaciones XML.                                                                                                    |
| 34     |                |                      |                            |                 |               |             | Opciones -                                                                                                    | Asignaciones XM  | L               | and a second second standard and a second standard and a second second s |
| 36     |                |                      |                            |                 |               |             | Comprobar asignad                                                                                                    | ión para exporta | ar              |                                                                                                    |
| 37     |                |                      |                            |                 |               |             | Sugerencias pa     Sugerencias pa     Suger | ara asignaciones | XML             |                                                                                                    |
| H 4 >  | Hoja1 Hoj      | a2 / 🞾               |                            | 14              |               | ▶ .         |                                                                                                    |                  |                 |                                                                                                    |

4. A continuación especifique el *Layout* a implementar para la generación de nuestro archivo XML, por lo que en el panel de "Origen XML", damos clic en el botón de "Asignaciones XML" y aparecerá la ventana siguiente:

| Asignacion              | es XML        |                 |          |         | ? 🗙      |
|-------------------------|---------------|-----------------|----------|---------|----------|
| Asig <u>n</u> aciones ( | KML de este l | ibro:           |          |         |          |
| Nombre                  | Raíz          | Espacio de no   | mbre     |         |          |
|                         |               |                 |          |         |          |
|                         |               |                 |          |         |          |
|                         |               |                 |          |         |          |
|                         |               |                 |          |         |          |
|                         |               |                 |          |         |          |
| <                       |               |                 |          |         | >        |
| Cambiar non             | bre,,,        | <u>Ag</u> regar | iliminar | Aceptar | Cancelar |

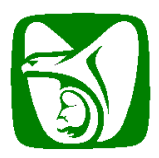

#### Instructivo para conformación del archivo para envío de Incidencias

5. En la ventana de "Asignaciones XML", dé clic en el botón "Agregar..." y esto mostrará un explorador de archivos para seleccionar el archivo "xsd\_incidencias\_excel.xsd" base para el archivo XML.

| Seleccionar orig                  | en XML                                                                  |       |       | ? 🔀    |
|-----------------------------------|-------------------------------------------------------------------------|-------|-------|--------|
| Buscar <u>e</u> n:                | 🛅 Incidencias 🔍 🤇                                                       | 9 - 🔰 | ×     | 🚰 🎫 •  |
| My Recent<br>Documents<br>Desktop | xsd_incidencias.xsd<br>XSD File<br>5 KB<br>xsd<br>5 KB                  |       |       |        |
| My Documents                      |                                                                         |       |       |        |
| My Computer                       |                                                                         |       |       |        |
| My Network Places                 |                                                                         |       |       |        |
|                                   | Nombre de archivo: xsd_incidencias_excel.xsd                            | ~     | Nuevo | origen |
|                                   | Tipo de archivo:         Todos los orígenes de datos XML (*.xml; *.xsd) | ~     |       |        |
| Herramientas 🔻                    | Abr                                                                     | ir    | Can   | celar  |

6. Al haber seleccionado el archivo "xsd\_incidencias\_excel.xsd", Excel presentará una ventana indicando que es necesario seleccionar el nodo con el cual se va a basar para la generación del archivo "<nombre\_archivo>.xml", ubique la opción "lote\_incidencias", selecciónela y dé clic en "Aceptar".

| Múltiples raíces 🛛 🛛 🔀                                                                                                    |
|----------------------------------------------------------------------------------------------------|
| El esquema XML seleccionado contiene más<br>de un nodo raíz. Microsoft Office Excel sólo<br>puede basarse en uno de ellos para crear<br>una asignación XML.                                                         |
| <u>S</u> eleccionar raíz:                                                                                                    |
| lote incidencias         nombre         nss         primer_ap         razon_social         rfc_benef         rp_benef         rp_patron         segundo_ap         tipo_incidencia         Aceptar         Cancelar |

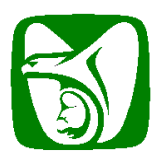

Instructivo para conformación del archivo para envío de Incidencias

7. Finalmente, dé clic en el botón "**Aceptar**" y esto agregará automáticamente un árbol de estructura en el "**Panel de Origen**", con todos aquellos campos que se llenarán para la generación del xml.

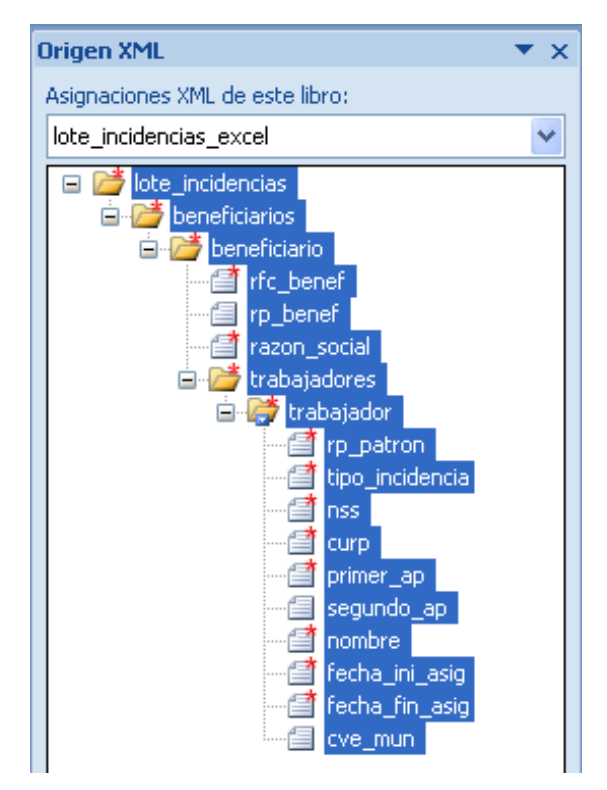

8. Al haber agregado correctamente el archivo XSD base para nuestro XML, se deberá visualizar algo similar a lo siguiente. Fin de la configuración de Excel para la generación del archivo XML de Incidencias.

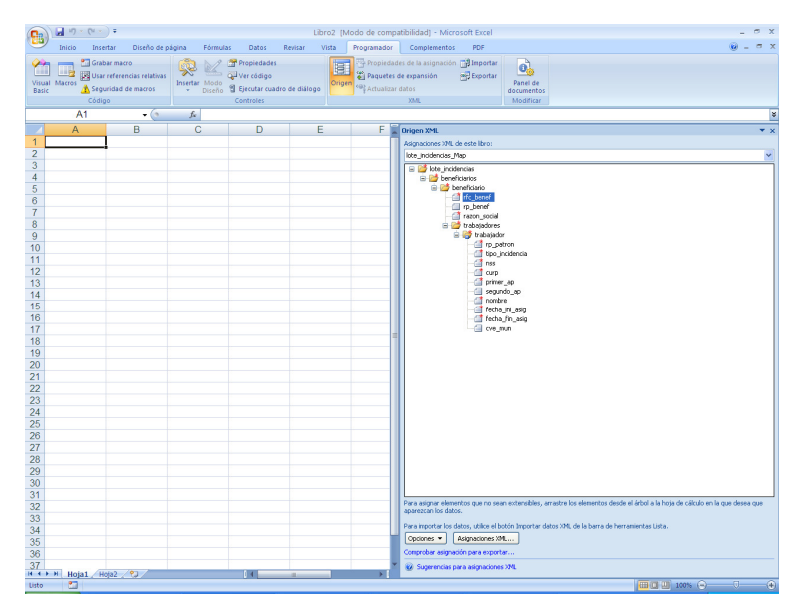

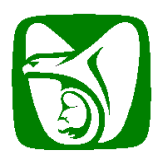

Instructivo para conformación del archivo para envío de Incidencias

Elaboración del archivo xml de Incidencias en Microsoft® Excel 2007

1. A continuación se presenta el área de trabajo para la elaboración del archivo xml de incidencias.

| <b>C</b>                                                           |                                                                                   | Libro3 (Modo                                | de compatibilidad) - Microsoft Excel                                                                                     | _ = ×      |
|--------------------------------------------------------------------|-----------------------------------------------------------------------------------|---------------------------------------------|----------------------------------------------------------------------------------------------------|------------|
| Inicio Insertar                                                    | Diseño de página Fórmulas Da                                                      | tos Revisar Vista Prog                      | gramador Complementos PDF                                                                                                | 🙆 – 🖷 X    |
| Visual Macros<br>Basic Código                                      | rro<br>ncias relativas<br>de macros<br>Insertar Modo<br>Diseño<br>Secur<br>Contro | dades<br>digo<br>ar cuadro de diálogo<br>es | Propiedades de la asignación manager<br>Paquetes de expansión manager<br>Actualizar as<br>xtut. Barra de configuraciones |            |
| A1                                                                 | ▼ (* fx                                                                           |                                             |                                                                                                    | *          |
| A                                                                  | B C                                                                               | DE                                          | F Drigen XML                                                                                                    | <b>▼</b> × |
| 2<br>3<br>4<br>5<br>6<br>7<br>8<br>9<br>10<br>11<br>12<br>13<br>14 | Área de Tr                                                                        | abajo                                       | Augnedones 34%, de este libro:<br>Panel Origen XML                                                                       |            |

2. Ubíquese en el panel "Origen XML", seleccione el campo "rfc\_benef" y arrástrelo ("drag and drop") hasta la celda A2. Esto deberá de presentarse de la siguiente manera, permitiendo la colocación del encabezado de la celda correspondiente al RFC del Beneficiario a capturar.

|          |            | • (°" • ) =                                 |                                          |                           |                                                         | Lib            | ro2 (Mod | lo de comp | atibilidad) - Micro                                  | osoft Excel    |                                     |   | _ =   | x   |
|----------|------------|---------------------------------------------|------------------------------------------|---------------------------|---------------------------------------------------------|----------------|----------|------------|------------------------------------------------------|----------------|-------------------------------------|---|-------|-----|
| C        | Inicio     | Insertar                                    | Diseño de j                              | página Fórmul             | as Datos                                                | Revisar V      | ista Pr  | ogramador  | Complementos                                         | PDF            |                                     | ( | ) _ c | = x |
| Vi<br>Bi | ual Macros | Grabar m<br>Usar refe<br>Segurida<br>Código | acro<br>rencias relativas<br>d de macros | Insertar Modo<br>T Diseño | Propiedades<br>Ver código<br>Ejecutar cuac<br>Controles | lro de diálogo | Origen   | Propiedai  | des de la asignación<br>de expansión<br>datos<br>XML | Exportar       | Panel de<br>documentos<br>Modificar |   |       |     |
|          | F          | 12                                          | - (*                                     | $f_N$                     |                                                         |                |          |            |                                                      |                |                                     |   |       | *   |
|          | A          |                                             | В                                        | С                         | D                                                       | E              |          | F 🕻        | Origen XML                                           |                |                                     |   |       | • × |
| 1        |            |                                             |                                          |                           |                                                         |                |          |            | Asignaciones XML                                     | de este libro: |                                     |   |       |     |
| 2        |            | <u>i</u>                                    | -                                        |                           |                                                         |                |          |            | lote_incidencias_M                                   | 1ap            |                                     |   |       | ~   |
| 3        |            | 0                                           | Los datos ya t                           | tiener                    |                                                         |                |          |            | 🖃 📑 lote_incid                                       | encias         |                                     |   |       | _   |
| 4        |            | 0                                           | Colocar encal                            | bezao 🚽                   |                                                         |                |          |            | 6                                                    |                |                                     |   |       |     |
| 5        |            | 0                                           | Colocar encal                            | hezar                     |                                                         |                |          |            |                                                      |                |                                     |   |       |     |
| 6        |            |                                             | corocar critar                           |                           |                                                         |                |          |            |                                                      |                |                                     |   |       |     |
| 7        |            |                                             |                                          |                           |                                                         |                |          |            |                                                      | cial           |                                     |   |       |     |
| 8        |            |                                             |                                          |                           |                                                         |                |          |            | 8 2                                                  | trabajadores   |                                     |   |       |     |
| 9        |            |                                             |                                          |                           |                                                         |                |          |            |                                                      | trabajadi      | or<br>atron                         |   |       |     |
| 10       | -          |                                             |                                          |                           |                                                         |                |          |            |                                                      | tipo_          | incidencia                          |   |       |     |
| 11       | -          |                                             |                                          |                           |                                                         |                |          |            |                                                      | nss 📑          |                                     |   |       |     |
| 12       |            |                                             |                                          |                           |                                                         |                |          |            |                                                      | - Curp         |                                     |   |       |     |
| 13       |            |                                             |                                          |                           |                                                         |                |          |            |                                                      | sequ           | ar_ap<br>ndo ap                     |   |       |     |
| 14       |            |                                             |                                          |                           |                                                         |                |          |            |                                                      | - 📑 nomb       | bre                                 |   |       |     |
| 15       |            |                                             |                                          |                           |                                                         |                |          |            |                                                      | fecha          | a_ini_asig                          |   |       |     |
| 10       |            |                                             |                                          |                           |                                                         |                |          |            |                                                      | fecha          | a_tin_asig                          |   |       |     |
| 1/       |            |                                             |                                          |                           |                                                         |                |          |            |                                                      | CV8_           | jinan.                              |   |       |     |
| 10       |            |                                             |                                          |                           |                                                         |                |          | _          |                                                      |                |                                     |   |       |     |

Las amplificaciones de los puntos 1 y 2 se encuentran a continuación para una mejor visualización.

|   | А |      | В              | С                          | [       | 1 |
|---|---|------|----------------|----------------------------|---------|---|
| 1 |   |      |                |                            |         |   |
| 2 |   | - 61 |                |                            |         |   |
| 3 |   | 0    | Los datos va t | tienen un encabezad        | lo L    |   |
| 4 |   | 0    | Colocar encal  | hezado XML a la izqu       | ierda   |   |
| 5 |   | ~    |                |                            | irci du |   |
| 6 |   | 0    | Colocar encal  | bezado XML enci <u>m</u> a |         |   |
| 7 |   |      |                |                            |         |   |
| 8 |   |      |                |                            |         |   |

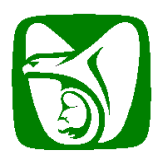

Instructivo para conformación del archivo para envío de Incidencias

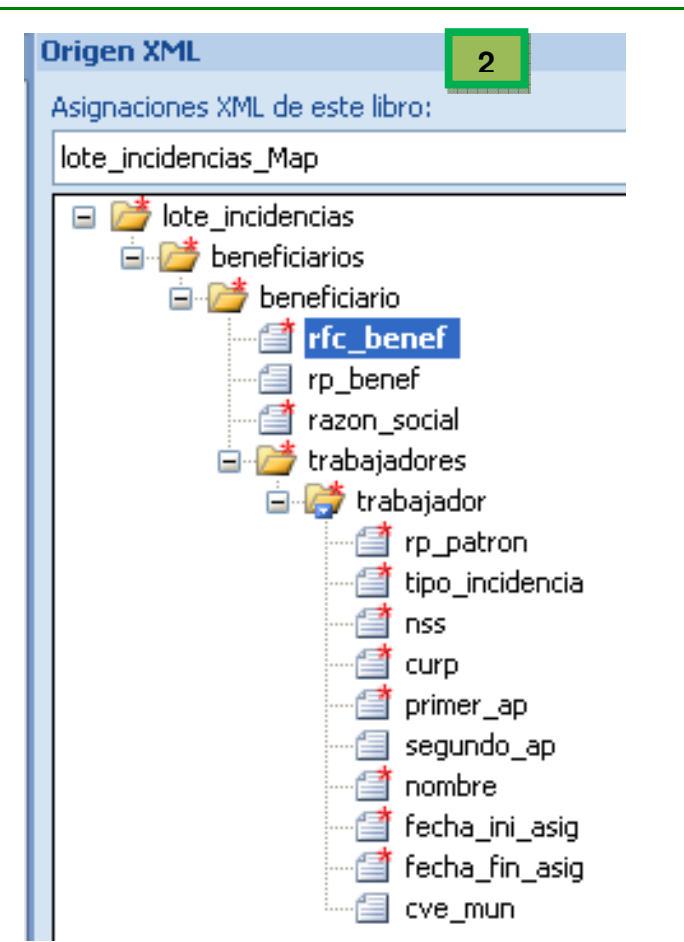

3. Repita estos pasos para los campos "**rp\_benef**" y "**razon\_social**", y **capturamos los campos obligatorios**; los cuales son el RFC del Beneficiario y la Razón Social del Beneficiario, el campo de Registro Patronal del Beneficiario es opcional. Concluido esto deberá de quedar de la siguiente manera.

|   | А             | В           | С                          | D |
|---|---------------|-------------|----------------------------|---|
| 1 | rfc_benef     | rp_benef    | razon_social               |   |
| 2 | CMPR861228KK3 | E8728281103 | FONDA CHILE, MOLE Y POZOLE |   |
| 3 |               |             |                            |   |
| 4 |               |             |                            |   |
| 5 |               |             |                            |   |
| 6 |               |             |                            |   |

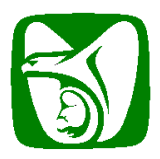

Instructivo para conformación del archivo para envío de Incidencias

4. Ubíquese en el panel "Origen XML", y seleccione el campo "trabajadores", automáticamente Excel seleccionará aquellos campos asociados a este (1) y repita el proceso anterior, arrastrando el campo hacia la celda A5 (2).

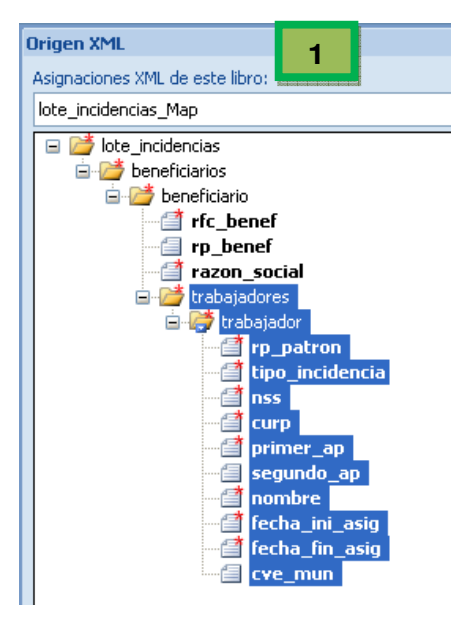

|   | А             | В                 | C 2                        |
|---|---------------|-------------------|----------------------------|
| 1 | rfc_benef     | rp_benef          | razon_social               |
| 2 | CMPR861228KK3 | E8728281103       | FONDA CHILE, MOLE Y POZOLE |
| 3 |               |                   |                            |
| 4 |               |                   |                            |
| 5 | rp_patron 🔽   | tipo_incidencia 🖬 | nss 🔽                      |
| 6 |               |                   |                            |
| 7 |               |                   |                            |
| 8 |               |                   |                            |
| 9 |               |                   |                            |

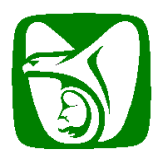

Instructivo para conformación del archivo para envío de Incidencias

5. A continuación, inicie el vaciado de los datos para generar el xml. Este vaciado puede realizarlo copiando y pegando sus datos obtenidos desde su nómina o programas de control de trabajadores.

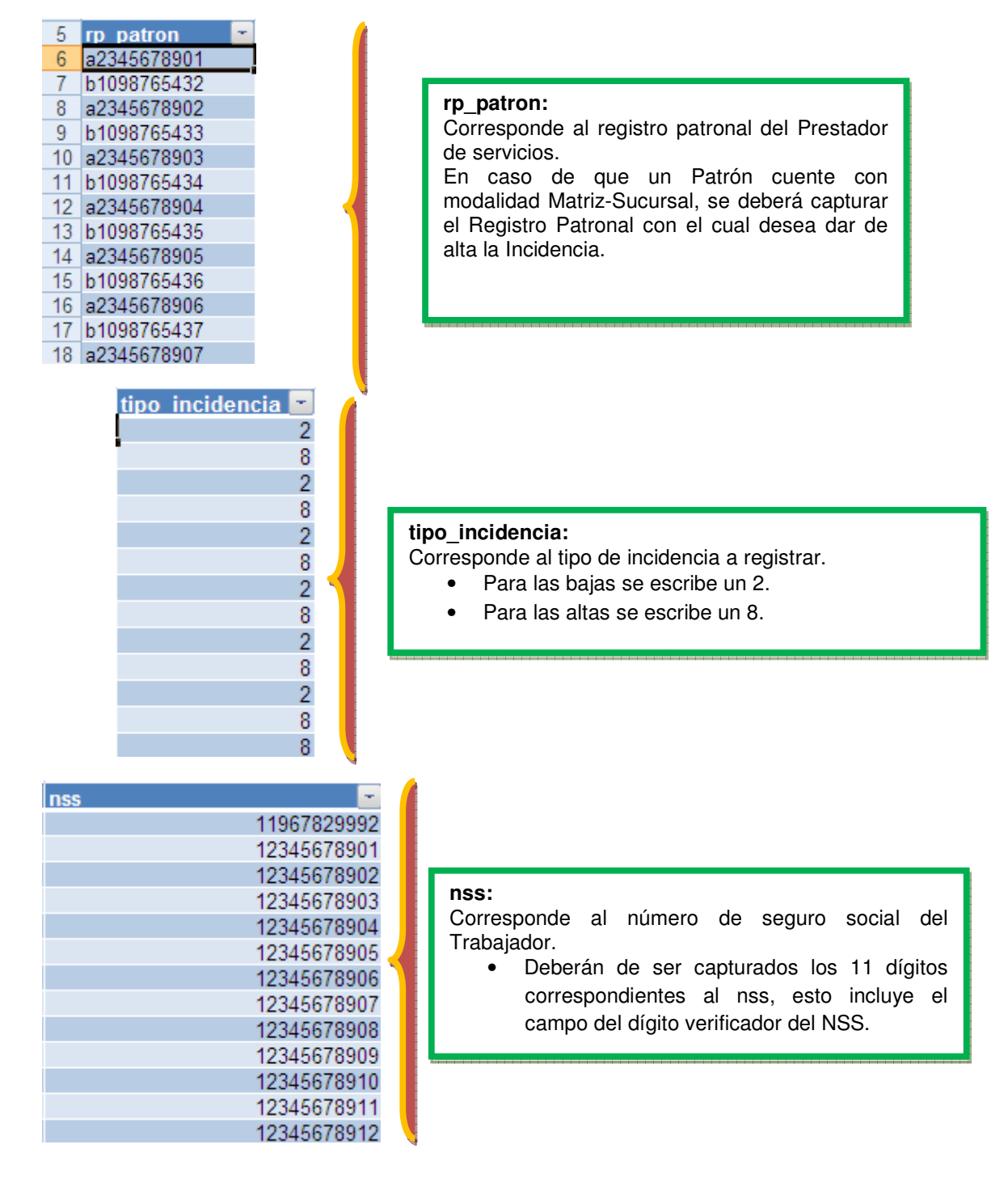

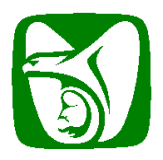

### Instructivo para conformación del archivo para envío de Incidencias

| CUID<br>TOLF7<br>SARF<br>SARF<br>SARF<br>SARF<br>SARF<br>SARF<br>SARF<br>SARF                                       | 781016HDFRGR0<br>781016HDFRGR0<br>781016HDFRGR0<br>781016HDFRGR0<br>781016HDFRGR0<br>781016HDFRGR0<br>781016HDFRGR0<br>781016HDFRGR0<br>781016HDFRGR0<br>781016HDFRGR1 | -<br>1<br>2<br>3<br>4<br>5<br>5<br>7<br>8<br>9<br>9                                         | <b>CURP:</b><br>Corresponde a la Clave de Registro Única de<br>Población (CURP) del Trabajador.<br>• Deberá contar con el formato impuesto por la<br>dependencia gubernamental correspondiente.                                                                                                    |
|----------------------------------------------------------------------------------------------------|----------------------------------------------------------------------------------------------------|---------------------------------------------------------------------------------------------|----------------------------------------------------------------------------------------------------|
| SARF<br>SARF                                                                                                    | 781016HDFRGR1<br>781016HDFRGR1                                                                                                    | nombre                                                                                      |                                                                                                    |
| TORRES<br>MORENO<br>HERNANDEZ<br>GUTIERREZ<br>SALAZAR<br>MOTE<br>SANCHEZ<br>HERNANDEZ<br>ALCAZAR<br>LAGOS<br>SUAREZ | LAGUNA<br>HERNANDEZ<br>ALCAZAR<br>LAGOS<br>SUAREZ<br>PEREZ<br>SANCHEZ<br>TORRES<br>MORENO<br>HERNANDEZ<br>GUTIERREZ                                                    | FERNANDO<br>VICTOR<br>OSCAR<br>LILIA<br>LUPE<br>ANA<br>MARIO<br>LUIS<br>FER<br>JUAN<br>SAUL | <ul> <li>primer_ap:</li> <li>Corresponde al primer apellido del Trabajador, es obligatorio.</li> <li>segundo_ap:</li> <li>Corresponde al segundo apellido del Trabajador, este puede ser opcional.</li> <li>Nombre:</li> <li>Corresponde al nombre(s) del Trabajador, es obligatorio.</li> </ul>                                                                                                    |
| PEREZ<br>SOLIS                                                                                                    | SALAZAR<br>MOTE<br><b>fecha ini asi</b><br>2<br>8 05/05/2010<br>2<br>8 05/05/2012<br>2<br>8 05/05/2014<br>2<br>8 05/05/2016<br>2<br>8 05/05/2016<br>2                  | g fecha fin a<br>01/01/2010<br>16/10/2011<br>16/10/2013<br>16/10/2015<br>16/10/2017         | <ul> <li>fecha_ini_asig:</li> <li>Corresponde a la fecha de inicio de la incidencia.<br/>Si el tipo de incidencia es 8, este campo deberá<br/>de ser obligatorio, de lo contrario no deberá de<br/>ser escrito.<br/>fecha_fin_asig:</li> <li>Corresponde a la fecha de fin de la incidencia. Si<br/>el tipo de incidencia es 2, este campo deberá de<br/>ser obligatorio, de lo contrario no deberá de<br/>ser obligatorio, de lo contrario no deberá de ser</li> </ul> |
|                                                                                                    | 8 05/05/2018<br>2<br>8 05/05/2020<br>8 05/05/2021                                                                                                    | 16/10/2019                                                                                  | escrito.                                                                                                    |

ŀ

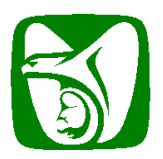

Instructivo para conformación del archivo para envío de Incidencias

| cve mun 🔽 |                                                           |
|-----------|-----------------------------------------------------------|
| A00       |                                                           |
| Y54       |                                                           |
| Y55       |                                                           |
| Y56 CV    | e_mun:                                                    |
| Y57 Co    | rresponde a la clave del Municipio del Patrón. Este campo |
| Y58 Sol   | es necesario y no será tomado en cuenta en caso de ser    |
| Y59 car   | oturado.                                                  |
| Y60       |                                                           |
| Y61       |                                                           |
| Y62       |                                                           |
| Y63       |                                                           |
| Y64       |                                                           |
| Y65       |                                                           |

Habiendo terminado de capturar todos nuestros registros, ubique nuevamente el panel "Origen XML" y localice la opción "Comprobar asignación para exportar" (1). Dé clic en la opción, y en seguida se validará el contenido contra el archivo "xsd\_incidencias\_excel.xsd" que se configuró en la página 20 (2).

| Para asignar elementos extensibles, arrastre los elementos desde el árbol a la hoja de cálculo en la que desea que aparezcan los<br>encabezados de datos.                 |
|----------------------------------------------------------------------------------------------------|
| Para importar datos XML, haga clic con el botón secundario en una celda asignada XML, seleccione XML y haga clic en Importar.           Opciones         Asignaciones XML |
| Comprobar asignación para exportar                                                                                                    |
| Sugerencias para asignaciones XML                                                                                                    |
| Promedio: 6158306805 Recuento: 120 Suma: 1.60116E+11 🔠 🔲 凹 90% 😑 💎 🕀                                                                                                    |
|                                                                                                    |

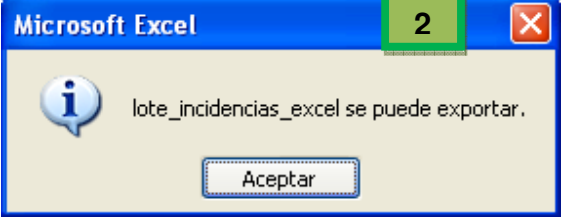

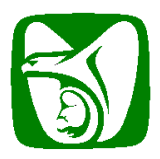

#### Instructivo para conformación del archivo para envío de Incidencias

7. En la pestaña "Programador", ubique la opción "Exportar" (1), la cual presentará una ventana para colocar el nombre y la ruta en donde deseamos que sea almacenado nuestro archivo xml (2). Cabe mencionar que para el caso de fecha\_ini\_asig y fecha\_fin\_asig, una vez hecho el mapeo se debe modificar el formato de las celdas en las que se seleccionó para que sean de tipo texto.

|                        | sta                | Programador              | Complemen                                              | 1 PDF          |                   |
|------------------------|--------------------|--------------------------|--------------------------------------------------------|----------------|-------------------|
|                        | Origer             | Propiedad Paquetes o     | es de la asignac<br><mark>le expansión</mark><br>datos | ión 📑 Importar |                   |
|                        |                    |                          | XML                                                    |                |                   |
| Exportar XML           |                    |                          |                                                        |                | 2 ? 🛛             |
| Guardar <u>e</u> n:    | 🛅 Incidencias      |                          |                                                        | *              | K 🖬 🕶             |
| My Recent<br>Documents |                    |                          |                                                        |                |                   |
|                        |                    |                          |                                                        |                |                   |
| My Documents           |                    |                          |                                                        |                |                   |
| My Computer            |                    |                          |                                                        |                |                   |
| My Network Places      |                    |                          |                                                        |                |                   |
|                        | Nombre de archivo: | Excel_Incidencias_201003 | 310                                                    |                | <u> </u>          |
|                        | Guardar como gipo: | Archivos XML (*.×ml)     |                                                        |                | <b>*</b>          |
| Herramientas 🔹         |                    |                          |                                                        | 0              | Exportar Cancelar |

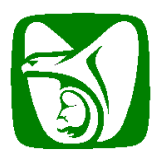

Instructivo para conformación del archivo para envío de Incidencias

### Ejemplo 3: Usando Microsoft® Excel 2003

A continuación se describe la secuencia básica para generar un archivo XML de incidencias utilizando Microsoft® Excel<sup>5</sup>.

| Importante: |  |
|-------------|--|
|-------------|--|

El IMSS ha publicado el documento XSD necesario para la validación e integración de los archivos XML de Incidencias a través de Excel que los patrones transmitirán vía IDSE. Este documento se encuentra disponible dentro del archivo ManualGeneracionXML.zip con nombre **xsd\_incidencias\_excel.xsd** 

### Configuración de Microsoft® Excel 2003

1. Inicie Microsoft® Excel 2003 y desde el menú **Data** (Datos) localice la opción **XML** y en ella **XML Source** para poder iniciar la configuración del documento para la creación de XML a partir del XSD de la aplicación.

| <b>N</b> | licrosoft Ex      | cel - Book2              |                     |                 |     |                               |       |       |                                                          |              |          |       |   |   |
|----------|-------------------|--------------------------|---------------------|-----------------|-----|-------------------------------|-------|-------|----------------------------------------------------------|--------------|----------|-------|---|---|
| ·B)      | <u>Eile E</u> dit | <u>V</u> iew <u>I</u> ns | ert F <u>o</u> rmal | t <u>T</u> ools | Dal | ta <u>W</u> indow <u>H</u> el | р     |       |                                                          |              |          |       |   |   |
|          | 💕 🛃 🕻<br>A1       | ) ()<br>-                | 🚺 🗋 🕯               | 9 🛍             | ₹↓  | <u>S</u> ort<br>Eilter        | •     | -   🤅 | $\Sigma \rightarrow \Delta \downarrow \Delta \downarrow$ | .   🏭 🛷 1    | 100% 🝷 🌀 | Arial |   | • |
|          | A                 | В                        | C                   | D               | 1   | Validation                    |       | G     | Н                                                        | 1            | J        | К     | L | N |
| 1        |                   |                          |                     |                 |     | Text to Columns.              |       | 1     |                                                          |              |          |       |   |   |
| 3        |                   |                          |                     |                 |     | Import External D             | ata 🕨 | 1     |                                                          |              |          |       |   | - |
| 4        |                   |                          |                     |                 |     | List                          | •     |       |                                                          |              |          |       |   |   |
| 5        |                   |                          |                     | -               |     | XML                           | •     | -     | Import                                                   |              |          |       |   |   |
| 7        |                   |                          |                     |                 | ų   | <br>Refresh Data              |       |       | Export                                                   |              |          |       |   | 1 |
| 8        |                   |                          |                     |                 |     | *                             |       | <02   | Refrect VML Dat                                          | -            |          |       |   |   |
| 9        |                   |                          |                     |                 | -   |                               |       | 197   | Mail Course                                              | 9            |          |       |   |   |
| 11       |                   |                          |                     |                 | -   |                               |       | 5     | Zinc Source                                              |              |          |       |   |   |
| 12       |                   |                          |                     |                 |     |                               |       |       | XML Map <u>Propert</u>                                   | les          |          |       |   |   |
| 13       |                   |                          |                     |                 | _   |                               |       | 27    | Edit Query                                               |              | -        |       |   | - |
| 15       |                   |                          |                     |                 |     |                               |       |       | XML Expansion P                                          | <u>a</u> cks | l -      |       |   | - |
| 16       |                   |                          |                     |                 |     |                               |       |       |                                                          |              |          |       |   |   |
| 17       |                   | 1                        |                     |                 | -   |                               |       |       |                                                          |              |          |       |   |   |
| 19       |                   |                          |                     |                 |     |                               |       |       |                                                          |              |          |       |   | - |
| 20       |                   |                          |                     |                 |     |                               |       |       |                                                          |              |          |       |   |   |
| 21       |                   |                          |                     |                 | _   |                               |       |       |                                                          |              |          |       |   |   |
| 22       |                   |                          |                     |                 |     |                               |       |       |                                                          |              |          |       |   | - |

<sup>&</sup>lt;sup>5</sup> El Instituto Mexicano del Seguro Social no recomienda ni avala el uso de esta herramienta, se incluye para propósito de ejemplificar únicamente la integración de un lote.

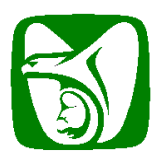

Instructivo para conformación del archivo para envío de Incidencias

2. Se presentará la ventana "XML Maps" (Mapeo de XML), en la cual se realiza el mapeo del XSD, en esta pantalla use la opción Add.../Agregar...

| lame | Root | Namespace |  |
|------|------|-----------|--|
|      |      |           |  |
|      |      |           |  |
|      |      |           |  |
|      |      |           |  |
|      |      |           |  |

3. Ubique el archivo XSD para trabajar con Microsoft® Excel, y que obtuvo de la dirección: <u>http://idse.imss.gob.mx/incidencias/resources/xsd/xsd\_incidencias\_excel.xsd</u>

| Select XML Sour        | ce                                   |                  |             | ? ×    |
|------------------------|--------------------------------------|------------------|-------------|--------|
| Look <u>i</u> n:       | 🗎 xsd                                | - 🕹 - 🔰 🛛        | 💐 🗙 📴 🎫 Toc | oļs ▼  |
| 6                      | <pre>xsd_incidencias_excel.xsd</pre> |                  |             |        |
| My Recent<br>Documents |                                      |                  |             |        |
| Desktop                |                                      |                  |             |        |
| My Documents           |                                      |                  |             |        |
| My Computer            |                                      |                  |             |        |
| My Network             | File name:                           |                  | New Source  | Open   |
| Places                 | All XML Data Sources (*.             | xml; *.uxdc; * 💌 |             | Cancel |

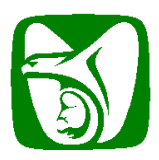

#### Instructivo para conformación del archivo para envío de Incidencias

4. Una vez que haya seleccionado el XSD, en otra ventana se le solicitará seleccionar cual será el elemento raíz del XML, en esta opción, elija **lote\_incidencias**.

| Multiple Roots                                                                                                    | ×        |
|----------------------------------------------------------------------------------------------------|----------|
| The selected XML schema contains more<br>than one root node. Microsoft Office Exc<br>can only create an XML map based on or<br>of the root nodes. | el<br>ie |
| Please <u>s</u> elect a root:                                                                                                    |          |
| fecha_fin_asig                                                                                                    | •        |
| lote incidencias                                                                                                    |          |
| nombre                                                                                                    |          |
| nss<br>primer ap                                                                                                    |          |
| razon social                                                                                                    |          |
| rfc benef                                                                                                    |          |
| rp_benef                                                                                                    |          |
| rp_patron                                                                                                    | -        |
| OK Cancel                                                                                                    |          |

5. Una vez seleccionado el nodo raíz, se desplegará la estructura XSD mapeada únicamente para confirmar su adhesión.

| 2 | ML Maps                        |                  |                                                      |        | ×      |
|---|--------------------------------|------------------|------------------------------------------------------|--------|--------|
|   | XML <u>m</u> aps in this workb | ook:             |                                                      |        |        |
|   | Name                           | Root             | Namespace                                            | e      |        |
|   | lote_incidencias_Map           | lote_incidencias | <no name:<="" td=""><td>space&gt;</td><td></td></no> | space> |        |
|   |                                |                  |                                                      |        |        |
|   |                                |                  |                                                      |        |        |
|   |                                |                  |                                                      |        |        |
|   |                                |                  |                                                      |        |        |
|   |                                |                  |                                                      |        |        |
|   |                                |                  |                                                      |        |        |
|   | •                              |                  |                                                      |        | •      |
|   | Rename                         | Add              | Delete                                               | OK     | Cancel |
|   |                                |                  |                                                      |        |        |

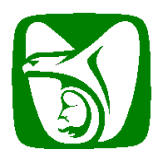

### Instructivo para conformación del archivo para envío de Incidencias

6. Al extremo derecho de la pantalla se mostrará un listado con los elementos a integrar del XML.

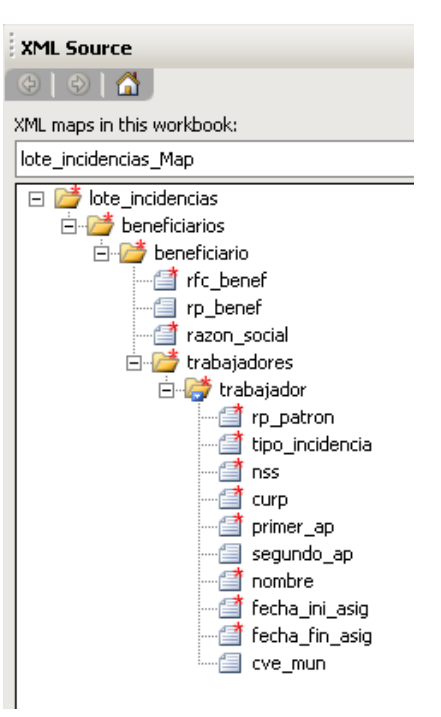

7. Inicie creando los encabezados en el documento Excel.

|     | A                                     | в | C            | D | E | F | G | Н | 1           | J | K | L | М |
|-----|---------------------------------------|---|--------------|---|---|---|---|---|-------------|---|---|---|---|
| 1   |                                       |   |              |   |   |   | _ |   |             |   |   |   |   |
| 2   | BENEFICIARIOS<br>RFC REG RAZON SOCIAL |   | FEICIARIOS   |   |   | - |   |   | RABAJADORES |   |   |   |   |
| 4 R |                                       |   | RAZON SOCIAL |   |   |   |   |   |             |   |   |   |   |
| 5   |                                       |   | 6            |   |   |   |   |   |             |   |   |   |   |
| 6   |                                       |   |              |   |   |   | _ |   |             |   |   |   |   |
| 0   | -                                     | _ |              |   |   | 6 | - |   |             |   |   |   |   |

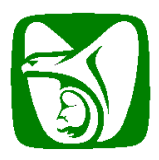

#### Instructivo para conformación del archivo para envío de Incidencias

8. Dé clic con el botón derecho del ratón sobre cada uno de los elementos del mapa, para asociar con una celda o grupo de celdas. En el caso del Beneficiario, Excel solo permite un registro por lote, en el caso de los campos del trabajador, se mostrará una lista donde inclusive al hacer el mapeo del campo con la celda, se creará un encabezado del elemento.

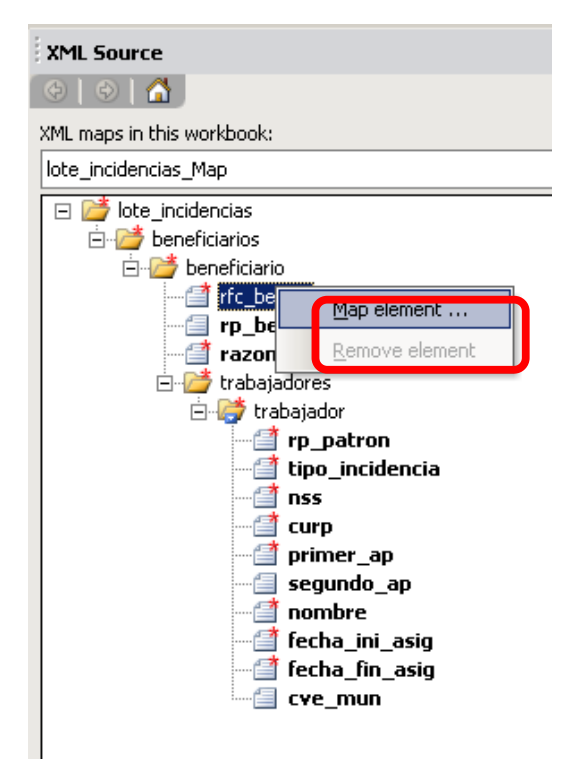

Seleccione la celda a la cual se asocia:

| <b>X</b> | licro: | soft E | ксеl - Ba    | iok2           |                     |               |            |                |          |                                       |       |         |       |
|----------|--------|--------|--------------|----------------|---------------------|---------------|------------|----------------|----------|---------------------------------------|-------|---------|-------|
|          | Eile   | Edit   | <u>V</u> iew | Insert         | Format              | <u>T</u> ools | Data       | <u>W</u> indow | Help     |                                       |       |         |       |
|          | 1      |        | 3.01         | 8              | 1                   | 截             | X 🗅 🛙      | L - I          | 1 10 - 0 | <br>Ω Σ                               | + AZ↓ | Z↓   Ш  | 85%   |
|          | Ađ     | 5      | +            | f <sub>x</sub> |                     |               |            |                |          |                                       |       |         |       |
|          | А      | B      | C            | 3              | D                   |               | E          |                | F        | G                                     | н     | 1       | 1     |
| 1        |        | -      |              |                |                     |               |            |                |          |                                       |       | -       |       |
| 2        |        |        |              |                |                     |               |            |                |          |                                       |       |         |       |
| 3        | _      | BEN    | FICIARIC     | )S             |                     |               | -          |                |          |                                       |       | TRABAJA | DORES |
| 4        | REC    | REG    | RAZON S      | SOCIAL         |                     |               |            |                |          |                                       |       |         |       |
| 5        |        |        |              |                |                     |               |            |                |          | <br>                                  |       |         |       |
| 7        | _      |        | Мар          | XML Ele        | ments               |               |            | ×              |          |                                       |       |         |       |
| 8        |        |        | Whe          | ere do voi     | want to m           | an the        | XML elemer | uts?           | 1        | 1                                     | -     |         |       |
| 9        |        |        | lare.        |                | i francico <u>m</u> |               |            |                |          | 1                                     |       |         |       |
| 10       |        |        | A5           |                |                     |               |            |                |          |                                       |       |         |       |
| 11       |        |        |              |                | OK                  |               | Canad      | 1              |          |                                       |       |         |       |
| 12       |        |        |              |                | UK                  |               | Cancel     |                | 1        |                                       |       |         |       |
| 13       | -      |        | 23.1         |                |                     | 10.000        |            | 1016           |          | -                                     |       | -       |       |
| 14       |        |        |              |                |                     |               |            |                |          | · · · · · · · · · · · · · · · · · · · |       |         |       |

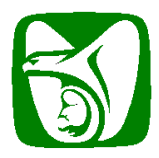

#### Instructivo para conformación del archivo para envío de Incidencias

Los trabajadores son desplegados con un encabezado y en forma de lista:

| M 🖹    | icros | soft Ex | cel - Book2 |                       |                    |                  |          |              |        |              |                            |             |                 |           |
|--------|-------|---------|-------------|-----------------------|--------------------|------------------|----------|--------------|--------|--------------|----------------------------|-------------|-----------------|-----------|
| 8)     | Eile  | Edit    | ⊻iew Inse   | ert F <u>o</u> rmat ( | <u>[ools D</u> ata | Window           | Help     |              |        |              |                            |             |                 |           |
|        | 2     |         | 3 8 8       | 👌 🗋 🗳 🕯               |                    | 🔁 <del>-</del> 🏈 | 🔊 • (° - | 2 2          | - A    | X   🛄 🛷      | 85% 🔹 🕜                    | Arial       | <b>-</b> 10     | - BIU     |
|        | M4    | 1       | •           | f∡ cve_mun            |                    |                  |          |              |        |              |                            |             |                 |           |
|        | A     | в       | С           | D                     |                    | E                | F        | G            | н      | 1            | J                          | K           | L               | M         |
| 1      |       |         |             |                       |                    |                  |          |              |        |              |                            |             |                 |           |
| 2<br>3 | _     | BENER   | FICIARIOS   |                       |                    |                  |          |              |        | [RABAJADORES | 3                          |             |                 |           |
| 4 F    | RFC   | REG R   | AZON SOCIAI | patron                | ▼ tipo_ir          | ncidenci 🔻 r     | 188      | ▼ CU ▼       | prin 🔻 | segundo_ap   | <ul> <li>nombre</li> </ul> | 👻 fecha_i 🗸 | fecha_fin_asi 🗸 | cve_mun 🖣 |
| 5      |       |         |             | *                     |                    | 197              |          | 87 - 12 - 22 | - 8    |              |                            | 12.5        |                 |           |
| 6      |       |         |             |                       |                    |                  |          | _            |        |              |                            |             |                 |           |
| 7      |       |         |             |                       |                    |                  |          | -            |        |              |                            |             |                 |           |
| 8      |       |         |             |                       |                    |                  |          |              |        |              |                            |             |                 |           |

9. Una vez hechos los mapeos, inicie con el vaciado de los datos:

| <b>N</b> | licrosoft Excel | - Book2        |                                             |                  |                |                     |                 |            |          |                        |             |
|----------|-----------------|----------------|---------------------------------------------|------------------|----------------|---------------------|-----------------|------------|----------|------------------------|-------------|
| 1        | Eile Edit V     | iew Insert For | rmat <u>T</u> ools <u>D</u> ata <u>W</u> in | dow <u>H</u> elp |                |                     |                 |            |          |                        |             |
| 1        | 🚰 🔒 🔓 🛛         | a i 🛃 🚺 🖪      | 💖 🛍 👗 🖬 遇 •                                 | 🛷   🧐 🗸 (°)      | - I 急 E -      | 2 🕺 🕺   🛄 🦓 85%     | 🛛 👻 🕜 💂 🛛 Arial |            | • 10 •   | B <i>I</i> <u>U</u>  ≣ |             |
|          | D8 🗸            | fx             |                                             |                  |                |                     |                 |            |          |                        |             |
| -        | A               | В              | С                                           | D                | E              | F C                 | e H             | 1          | J        | К                      | L           |
| 1        |                 |                |                                             |                  |                |                     |                 |            |          |                        |             |
| 2        |                 |                |                                             |                  |                |                     |                 |            |          |                        |             |
| 3        |                 | BENEFICIA      | ARIOS                                       |                  | -231 3547      |                     | TRABA           | JADORES    |          | Sec. 1                 | - 294       |
| 4        | RFC             | REG PATRONAL   | RAZON SOCIAL                                | rp_patron        | tipo_incid nss | s curp              | primer_a        | segundo_ap | nombre   | fecha_ini_asig         | fecha_fin_a |
| 5        | CNAE701019IZ2   | A6836513106    | TRANSPORTES SA DE CV                        | / B7312735105    | 8 329          | 67976245 TOLO790418 | MZSRPL04 TORRES | LOPEZ      | VERONICA | 31/03/2010             |             |
| 6        |                 |                |                                             |                  |                |                     |                 |            |          |                        |             |
| 7        |                 |                |                                             |                  |                |                     |                 |            |          |                        |             |
| 8        |                 |                |                                             |                  | ]              |                     |                 |            |          |                        |             |

10. Al finalizar el vaciado de los datos obtenidos de su nómina o programa de control de trabajadores, proceda a la exportación de la información para generar el XML que se utilizará para el envío al IMSS. Ubique el menú **Data** (Datos) y en él la opción **XML** y **Export...**, como se indica a continuación:

| 1   | Microsoft Excel            | - Book2                         |                     |            |                                |   |       |        |                        |              |    |
|-----|----------------------------|---------------------------------|---------------------|------------|--------------------------------|---|-------|--------|------------------------|--------------|----|
| · @ | <u>Eile E</u> dit <u>V</u> | jew <u>I</u> nsert F <u>o</u> r | mat <u>T</u> ools   | Dat        | a <u>W</u> indow <u>H</u> elp  |   |       |        |                        |              |    |
|     | D5 🗲                       | 🔒 🎒 🛃 🞑<br>≉ B73                | 🍣 🚉   🕽<br>12735105 | <b>A</b> ↓ | <u>S</u> ort<br><u>F</u> ilter |   | -   ( | ], Σ   | Z → A ↓ Z ↓            | 1 4 85%      |    |
|     | A                          | В                               |                     |            | Validation                     |   |       | E      | F                      | G            |    |
| 1   |                            |                                 |                     | 2          | Text to Columns                |   | -     | -      |                        |              |    |
| 3   |                            | BENEFICIA                       | RIOS                |            |                                |   |       |        |                        |              | -  |
| 4   | RFC                        | REG PATRONAL                    | RAZON SOC           |            | Import External <u>D</u> ata   | • | tipo  | in 🔻   | nss                    | CULD         | _  |
| 5   | CNAE701019IZ2              | A6836513106                     | TRANSPORT           |            | List                           | + |       | 8      | 32967976245            | 5 TOLO790418 | ΜZ |
| 6   | -                          |                                 |                     |            | XMI                            |   | -     | Impo   | set.                   |              | _  |
| 0   |                            |                                 | -                   |            | <u></u>                        |   | 9     | Tube   | JICAA                  |              |    |
| 9   |                            |                                 |                     | 1          | <u>R</u> efresh Data           |   |       | Expo   |                        |              |    |
| 10  |                            |                                 |                     |            | ×                              |   | (0)   | Refr   | esh XML Data           |              | _  |
| 11  |                            |                                 |                     | -          |                                | - | -     |        |                        |              |    |
| 12  |                            |                                 |                     |            |                                |   |       | XML    | Source                 |              |    |
| 13  | -                          |                                 | 5 <u>1</u>          |            |                                | _ |       | VMI    | Map Properties         | e –          |    |
| 14  |                            |                                 |                     |            |                                | _ |       | OPIL . | Map Eroperae:          | 3            | _  |
| 15  |                            |                                 |                     |            |                                |   | -     | Edit   | Query                  |              |    |
| 17  |                            |                                 |                     |            |                                | - |       | VM     | Expansion Pac          | due .        | -  |
| 18  |                            |                                 |                     |            |                                |   |       | APIL   | cxpansion P <u>a</u> c |              | _  |
| 19  |                            |                                 |                     |            |                                |   |       |        |                        |              |    |
| 20  |                            |                                 |                     |            |                                |   |       |        |                        |              |    |

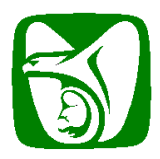

### Instructivo para conformación del archivo para envío de Incidencias

11. Al seleccionar la opción **Export...** (Exportar...), se le solicitará la ubicación donde desee almacenar el XML resultante y el nombre que le asignará.

| Export XML             |                                                         | ? ×              |
|------------------------|---------------------------------------------------------|------------------|
| Save in:               | 💼 xsd 💽 🎯 - 🔰 🔍 🗙 📷 - Tools                             |                  |
| My Recent<br>Documents |                                                         | -                |
| Desktop                |                                                         |                  |
| My Documents           |                                                         | -                |
| My Computer            |                                                         | -                |
| My Network<br>Places   | File name: XML_EJEMPLO  Save as type: XML Files (*.xml) | Export<br>Cancel |

12. Una vez guardado el XML, podrá abrirlo desde cualquier editor de texto.

| Micros                          | oft E |     | 1icros | oft Exce | el - Boo | ok2                                                                                                    |                                                                                                    |               |                     |                  |                                                                                                    |                                                                                                    |                                                                                          |              |                                                                      |                                                      |       |            |        |  |
|---------------------------------|-------|-----|--------|----------|----------|----------------------------------------------------------------------------------------------------|----------------------------------------------------------------------------------------------------|---------------|---------------------|------------------|----------------------------------------------------------------------------------------------------|----------------------------------------------------------------------------------------------------|------------------------------------------------------------------------------------------|--------------|----------------------------------------------------------------------|------------------------------------------------------|-------|------------|--------|--|
| <u> </u>                        | Edil  | : 2 | Eile   | Edit     | ⊻iew     | Insert                                                                                                    | F <u>o</u> rmat                                                                                                    | <u>T</u> ools | <u>D</u> ata        | <u>W</u> indow   | <u>H</u> elp                                                                                                    |                                                                                                    |                                                                                          |              |                                                                      |                                                      |       |            |        |  |
| ו 🖻                             |       | En  | 1      |          |          | a 🚺                                                                                                    | 👌   🗳                                                                                                    | 1             | X 🗈 🖻               | L = 🍼            | 9 -                                                                                                    | (H - 1 😣                                                                                                    | $\Sigma - \frac{A}{7}$                                                                   | ↓ Z          | 1 1                                                                  | 85%                                                  | - (   | 🔊 📃 🤅 Aria | 1      |  |
| G10 A5 <b>* f</b> CNAE701019172 |       |     |        |          |          |                                                                                                    |                                                                                                    |               |                     |                  |                                                                                                    |                                                                                                    | -                                                                                        |              |                                                                      |                                                      |       |            |        |  |
|                                 | B     |     |        | A        |          | В                                                                                                    |                                                                                                    | 0             | ;                   |                  | D                                                                                                    | E                                                                                                    | F                                                                                        | F G          |                                                                      |                                                      | Н     |            | 1      |  |
|                                 |       | 1   |        |          |          |                                                                                                    |                                                                                                    |               |                     |                  |                                                                                                    |                                                                                                    |                                                                                          |              |                                                                      |                                                      |       |            |        |  |
|                                 | DEN   | 2   |        |          |          | DENEE                                                                                                    |                                                                                                    |               |                     | _                |                                                                                                    |                                                                                                    |                                                                                          |              |                                                                      |                                                      |       | TDADAL     |        |  |
| REGR                            |       | 3   | REC    |          | REG      | DEINEFI                                                                                                    |                                                                                                    |               | 1                   |                  | atron                                                                                                    | tino inci                                                                                                    | dnee                                                                                     |              | euro                                                                 |                                                      |       | IKABAJ     | ADURES |  |
| A683                            | 35131 | 5   | CNAE:  | 701019IZ | 2 A68    | 3651310                                                                                                    | 6 TRAN                                                                                                    | SPORTES       | S SA DE CV          | B731             | 2735105                                                                                                    | apo_mer                                                                                                    | 3296797                                                                                  | 6245         | TOLO                                                                 | 790418MZSRPL                                         | 04    | TORRES     | LOPEZ  |  |
|                                 |       | 6   |        |          |          |                                                                                                    | -                                                                                                    |               |                     |                  |                                                                                                    |                                                                                                    |                                                                                          |              |                                                                      |                                                      |       |            |        |  |
|                                 |       | 7   |        |          |          |                                                                                                    |                                                                                                    |               |                     |                  |                                                                                                    |                                                                                                    |                                                                                          |              |                                                                      |                                                      |       |            |        |  |
| -                               |       | 8   |        |          |          |                                                                                                    | _                                                                                                    |               |                     |                  |                                                                                                    |                                                                                                    |                                                                                          |              |                                                                      |                                                      |       |            |        |  |
|                                 |       | 9   |        |          |          |                                                                                                    |                                                                                                    |               |                     |                  |                                                                                                    |                                                                                                    |                                                                                          |              |                                                                      |                                                      |       |            |        |  |
|                                 |       | 11  |        |          |          | XM                                                                                                    | L EJEMI                                                                                                    | PLO.xml       | - Bloc de           | notas            |                                                                                                    |                                                                                                    |                                                                                          |              |                                                                      |                                                      |       |            |        |  |
|                                 |       | 12  |        |          |          | Archiv                                                                                                    | o Edició                                                                                                    | n Eorm        | ato Ver             | Avuda            |                                                                                                    |                                                                                                    |                                                                                          |              |                                                                      |                                                      |       | _          |        |  |
|                                 |       | 13  |        |          |          | - Leoveni                                                                                                    | vensi                                                                                                    | on-''1        | oli encod           | hyddd<br>Lina-"U | TE_0"                                                                                                    | standalo                                                                                                    | no-"vor                                                                                  |              |                                                                      |                                                      |       |            |        |  |
|                                 |       | 14  |        |          |          | <pre>- <lote< pre=""></lote<></pre>                                                                                                    | _incid                                                                                                    | encias        | xmlns:x             | si="ht           | tp://w                                                                                                    | ww.w3.or                                                                                                    | ne= yes<br>g/2001/3                                                                      | жи́ся        | chem                                                                 | a-instance":                                         | >     |            |        |  |
| -                               |       | 15  |        |          |          | -                                                                                                    | <be< td=""><td>nefici</td><td>arios&gt;<br/>benefici</td><td>anios</td><th></th><th></th><th></th><td></td><th></th><th></th><td></td><th></th><td></td></be<>         | nefici        | arios><br>benefici  | anios            |                                                                                                    |                                                                                                    |                                                                                          |              |                                                                      |                                                      |       |            |        |  |
| -                               |       | 17  |        |          |          | 1                                                                                                    |                                                                                                    | ``            | venerrer<br><       | rfc_be           | nef>CN/                                                                                                    | AE701019                                                                                                    | IZ2 <td>c_be</td> <th>enet&gt;</th> <th></th> <td></td> <th></th> <td></td>              | c_be         | enet>                                                                |                                                      |       |            |        |  |
|                                 |       | 18  |        |          |          | 1                                                                                                    |                                                                                                    |               | 2                   | rp_ben           | ef>A68)<br>Focial:                                                                                                    | 36513106                                                                                                    | <td>nef&gt;</td> <th>-<br/>OKA</th> <th>cazon rocia</th> <td>1~</td> <th></th> <td></td> | nef>         | -<br>OKA                                                             | cazon rocia                                          | 1~    |            |        |  |
|                                 |       | 19  |        |          |          |                                                                                                    |                                                                                                    |               |                     | trabaj           | adores:                                                                                                    | > INANSFO                                                                                                    | KIES SA                                                                                  | DE           | CV 1</th <th>azon_socia</th> <td>12</td> <th></th> <td></td>         | azon_socia                                           | 12    |            |        |  |
|                                 |       | 20  |        |          |          |                                                                                                    |                                                                                                    |               |                     |                  | <trab< th=""><th>ajador&gt;</th><th>atrons1</th><td>1025</td><th>0001</th><th>07//rn natr</th><td>0.025</td><th></th><td></td></trab<>     | ajador>                                                                                                    | atrons1                                                                                  | 1025         | 0001                                                                 | 07//rn natr                                          | 0.025 |            |        |  |
| -                               |       | 21  |        |          |          | 1                                                                                                    |                                                                                                    |               |                     |                  |                                                                                                    | <tipo< th=""><th>_incide</th><td>ncia</td><th>&gt;8<!--1</th--><th>tipo_incide</th><td>ncia</td><th>3&gt;</th><td></td></th></tipo<>                  | _incide                                                                                  | ncia         | >8 1</th <th>tipo_incide</th> <td>ncia</td> <th>3&gt;</th> <td></td> | tipo_incide                                          | ncia  | 3>         |        |  |
| -                               |       | 23  |        |          |          |                                                                                                    |                                                                                                    |               |                     |                  |                                                                                                    | <155>                                                                                                    | 3296797<br>STOL079                                                                       | 6245<br>0419 | iMZSRI                                                               | 5><br>PL042/CURDS                                    |       |            |        |  |
|                                 |       | 24  |        |          |          | 1                                                                                                    |                                                                                                    |               |                     |                  |                                                                                                    | <prim< th=""><th>ier_ap&gt;Ti</th><td>ORRE</td><th>S<th>rimer_ap&gt;</th><td></td><th></th><td></td></th></prim<>                                     | ier_ap>Ti                                                                                | ORRE         | S <th>rimer_ap&gt;</th> <td></td> <th></th> <td></td>                | rimer_ap>                                            |       |            |        |  |
|                                 |       | 25  |        |          |          |                                                                                                    |                                                                                                    |               |                     |                  |                                                                                                    | <segu< th=""><th>ndo_ap&gt;<br/>re&gt;VEBO</th><td>LOPE<br/>NTCA</td><th>Z<th>egundo_ap&gt;<br/>mbre&gt;</th><td></td><th></th><td></td></th></segu<> | ndo_ap><br>re>VEBO                                                                       | LOPE<br>NTCA | Z <th>egundo_ap&gt;<br/>mbre&gt;</th> <td></td> <th></th> <td></td>  | egundo_ap><br>mbre>                                  |       |            |        |  |
|                                 |       | 26  |        |          |          |                                                                                                    |                                                                                                    |               |                     |                  |                                                                                                    | <fech< th=""><th>a_ini_a</th><td>sig&gt;</td><th>31/0</th><th>3/2010<td>ha_i</td><th>ini_asig&gt;</th><td></td></th></fech<>                          | a_ini_a                                                                                  | sig>         | 31/0                                                                 | 3/2010 <td>ha_i</td> <th>ini_asig&gt;</th> <td></td> | ha_i  | ini_asig>  |        |  |
| -                               |       | 27  |        |          |          |                                                                                                    |                                                                                                    |               |                     |                  | <th>tech&gt;<br/><tech< th=""><th>a_fin_a</th><td>51g</td><th>×51:I</th><th>11  ="true"/:</th><td>&gt;</td><th></th><td></td></tech<></th> | tech><br><tech< th=""><th>a_fin_a</th><td>51g</td><th>×51:I</th><th>11  ="true"/:</th><td>&gt;</td><th></th><td></td></tech<>                         | a_fin_a                                                                                  | 51g          | ×51:I                                                                | 11  ="true"/:                                        | >     |            |        |  |
| -                               |       | 20  |        |          |          |                                                                                                    |                                                                                                    |               |                     |                  |                                                                                                    |                                                                                                    |                                                                                          |              |                                                                      |                                                      |       |            |        |  |
|                                 |       | 30  |        |          |          | 1                                                                                                    | <td>&lt;<br/>enefic</td> <td>/benefic<br/>iarios&gt;</td> <td>nario&gt;</td> <th></th> <th></th> <th></th> <td></td> <th></th> <th></th> <td></td> <th></th> <td></td> | <<br>enefic   | /benefic<br>iarios> | nario>           |                                                                                                    |                                                                                                    |                                                                                          |              |                                                                      |                                                      |       |            |        |  |
|                                 |       | 31  |        |          |          | 10t</td <td>e_inci</td> <td>dencia</td> <td>s&gt; </td> <td></td> <th></th> <th></th> <th></th> <td></td> <th></th> <th></th> <td></td> <th></th> <td></td> | e_inci                                                                                                    | dencia        | s>                  |                  |                                                                                                    |                                                                                                    |                                                                                          |              |                                                                      |                                                      |       |            |        |  |
|                                 |       | 32  |        |          |          |                                                                                                    |                                                                                                    |               |                     |                  |                                                                                                    |                                                                                                    |                                                                                          |              |                                                                      |                                                      |       |            |        |  |
|                                 |       | 33  |        |          |          | -                                                                                                    |                                                                                                    |               |                     |                  |                                                                                                    |                                                                                                    |                                                                                          |              |                                                                      |                                                      |       |            |        |  |